# 사용 설명서 요약 Liquiline CM42B

2선식 트랜스미터 필드 계기 디지털 또는 아날로그 센서를 사용한 측정

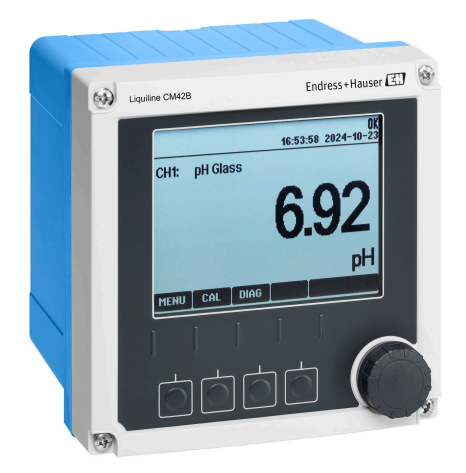

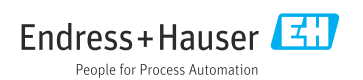

## 1 문서 정보

## 1.1 안전 정보

| 정보구조                                                        | 의미                                                                    |
|-------------------------------------------------------------|-----------------------------------------------------------------------|
| ▲ 위험<br>원인(/결과)<br>필요 시 준수하지 않을 경우의 결과<br>(해당 시)<br>▶ 수정 조치 | 위험 상황을 알리는 기호입니다.<br>이 위험 상황을 방지하지 못하면 심각한 인명 피해가 <b>발생합니다</b> .      |
| ▲경고<br>원인(/결과)<br>필요 시 준수하지 않을 경우의 결과<br>(해당 시)<br>▶ 수정 조치  | 위험 상황을 알리는 기호입니다.<br>이 위험 상황을 방지하지 못하면 심각한 인명 피해가 <b>발생할 수 있습니다</b> . |
| ▲주의<br>원인(/결과)<br>필요 시 준수하지 않을 경우의 결과<br>(해당 시)<br>▶ 수정 조치  | 위험 상황을 알리는 기호입니다.<br>이 상황을 방지하지 못하면 경미한 부상이나 중상을 당할 수 있습니다.           |
| 주의<br>원인/상황<br>필요 시 준수하지 않을 경우의 결과<br>(해당 시)<br>▶ 조치/참고     | 재산 피해가 발생할 수 있는 상황을 알리는 기호입니다.                                        |

## 1.2 기호

| i            | 추가 정보, 팁      |
|--------------|---------------|
| $\checkmark$ | 허용            |
| $\checkmark$ | 권장            |
| ×            | 허용 또는 권장되지 않음 |
|              | 계기 설명서 참조     |
| È            | 페이지 참조        |
|              | 그래픽 참조        |

▶ 각 단계의 결과

## 1.3 계기의 기호

- △→□ 계기 설명서 참조
- 이 기호가 있는 제품은 미분류 지자체 펴 기물로 펴 기하지 말고, 해당 조건에 따라 펴 기할 수 있도록 제조 사에 반환하십시오.

## 1.4 문서

이 사용 설명서(요약본) 외에도, 웹사이트의 제품 페이지에서 다음 설명서를 제공합니다. • 사용 설명서, BA02380C

- 계기 설명
- 시운전
- ∎ 작동
- 계기별 진단 및 문제 해결
- 유지보수
- 수리 및 예비 부품
- 액세서리
- 기술 정보
- 보안 매뉴얼, SD03215C

# 2 기본 안전 지침

## 2.1 작업자 요건

- 측정 시스템의 설치, 시운전, 작동 및 유지보수는 숙련된 기술 인력만 수행할 수 있습니다.
   기술 인력은 플랜트 오퍼레이터로부터 지정된 작업을 수행하기 위한 허가를 받아야 합니다.
- 전기 연결은 전기 기술자만 수행할 수 있습니다.
- 기술 인력은 이 사용 설명서의 내용을 읽고 숙지해야 하며, 사용 설명서에 명시된 지침을 준수해야 합니다.
- 측정 개소의 오류는 허가 받은 숙련 인력만 수정할 수 있습니다.
- 사용 설명서에서 다루지 않는 수리는 제조사 현장이나 서비스 부서에서 직접 수행되어 야 합니다.

## 2.2 용도

#### 2.2.1 적용 분야

이 계기는 디지털 센서와 Memosens 기술 또는 아날로그 센서(설정 가능)를 연결하기 위한 2 선식 트랜스미터입니다. 4~20 mA 전류 출력과 HART 통신 옵션을 제공하며, 현장 디스플레 이를 통해 작동하거나 Bluetooth를 통해 스마트폰 또는 다른 모바일 장치를 사용하여 작동할 수 있습니다.

이 계기는 다음 산업 분야에서 사용하도록 설계되었습니다.

- 화학 산업
- 생명과학
- 상하수 처리
- 식음료 생산
- 발전소
- 기타 산업 분야

#### 2.2.2 지정되지 않은 용도

지정된 용도로 사용하지 않으면 사람과 측정 시스템의 안전이 위험에 처할 수 있습니다. 따 라서 다른 용도로의 사용이 허용되지 않습니다.

지정되지 않은 용도로 사용하여 발생하는 손상에 대해서는 제조사가 책임을 지지 않습니다.

## 2.3 작업장 안전

오퍼레이터는 다음 안전 지침을 준수할 책임이 있습니다.

- 설치 가이드라인
- 지역 표준 및 규정
- 방폭 규정

#### 전자파 적합성

- 이 제품은 산업 어플리케이션에 관한 국제 표준에 따라 전자파 적합성 테스트를 받았습니 다.
- 명시된 전자파 적합성은 이 사용 설명서에 따라 연결한 제품에만 적용됩니다.

Endress+Hauser

## 2.4 작동 안전

#### 전체 측정 포인트의 시운전 전 유의사항:

- 1. 모든 연결이 올바른지 확인하십시오.
- 2. 전기 케이블과 호스 연결이 손상되지 않았는지 확인하십시오.

#### 손상된 제품의 경우 절차:

손상된 제품을 작동하지 말고 제품이 우발적으로 작동하지 않도록 보호하십시오.
 손상된 제품에 고장 라벨을 붙이십시오.

### 작동 중 유의사항:

▶ 오류를 수정할 수 없을 경우 제품 사용을 중단하고 제품이 우발적으로 작동하지 않도록 보호하십시오.

## 2.5 제품 안전

이 제품은 최신 안전 요건을 준수하도록 설계되었고 테스트를 받았으며 작동하기에 안전한 상태로 출고되었습니다. 또한 관련 규정과 국제 표준을 준수합니다.

## 2.6 IT 보안

오.

사용 설명서 및 보안 매뉴얼에 따라 계기를 설치하고 사용하는 경우에만 보증이 적용됩니다. 계기에는 계기 설정의 부주의한 변경으로부터 계기를 보호하는 보안 메커니즘이 있습니다. 오퍼레이터의 보안 기준을 따르고 계기 및 계기 데이터 전송에 추가적인 보호를 제공하는 IT 보안 조치를 오퍼레이터가 직접 구현해야 합니다. 자세한 정보는 보안 매뉴얼을 참조하십시

# 3 제품 설명

- 3.1 제품 설계
- 3.1.1 닫힌 상태의 하우징

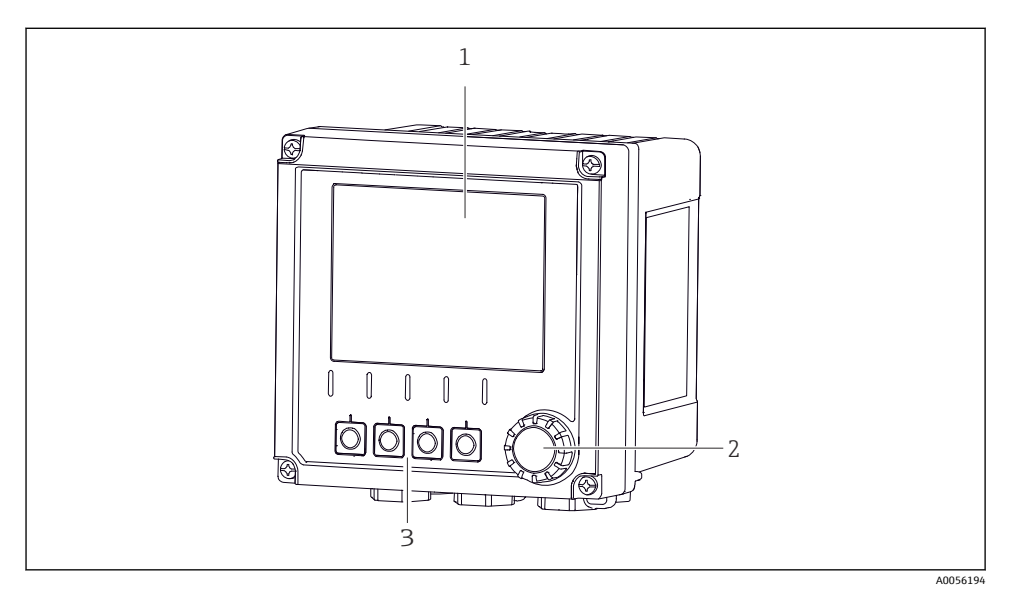

- ☑ 1 외부
- 1 디스플레이
- 2 내비게이터
- 3 소프트 키, 메뉴에 따라 할당

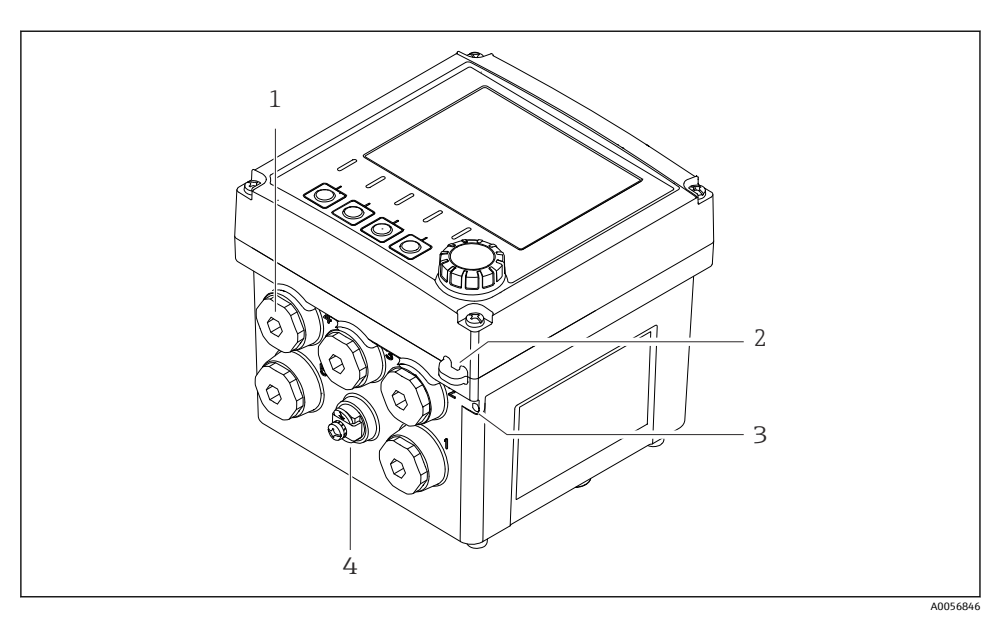

#### 🗷 2 외부

- 1 케이블 글랜드 연결부
- 2 보안 씰용 아일렛
- 3 태그용 아일렛(TAG)
- 4 등전위화 또는 기능 접지 연결부

### 3.1.2 열린 상태의 하우징

#### MEMOSENS 센서용 버전

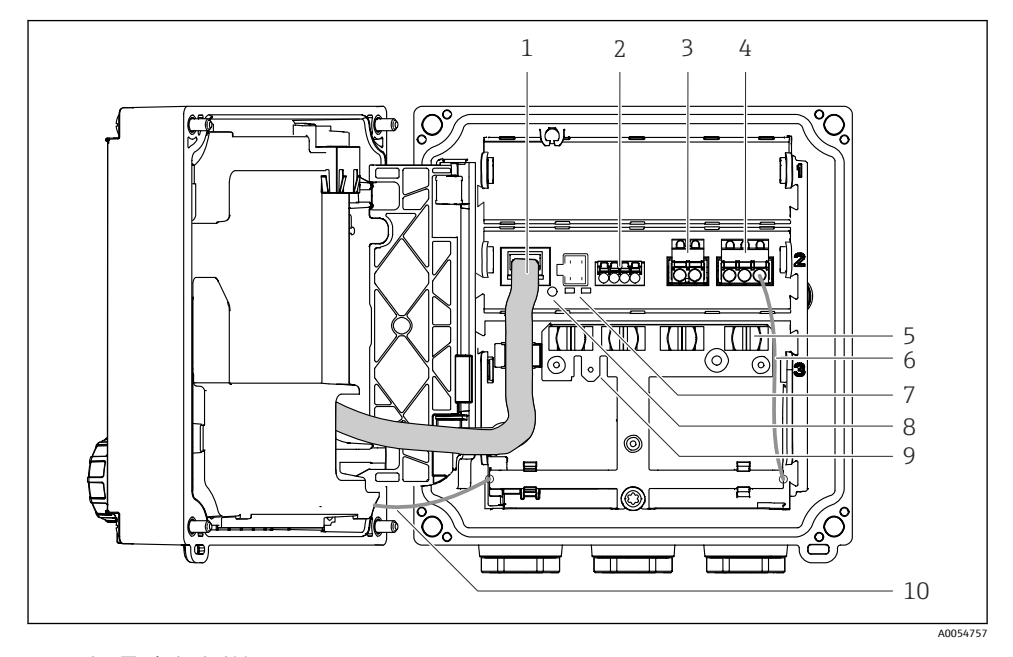

- 1 디스플레이 케이블
- 2 Memosens 입력
- 3 전류 출력 1: 4~20 mA, 수동/HART 옵션
- 4 전류 출력 2(옵션):4~20 mA, 수동
- 5 케이블 설치 레일
- 6 내부 접지 케이블, 공장 출고 시 배선
- 7 상태 LED
- 8 리셋 버튼
- 9 케이블 러그용 내부 접지 연결부 6.35 mm, 옵션
- 10 디스플레이용 내부 접지 케이블(스테인리스강 하우징이 있는 계기만 해당), 공장 출고 시 배선

#### 아날로그 센서용 버전(pH/ORP, 유도성/전도성)

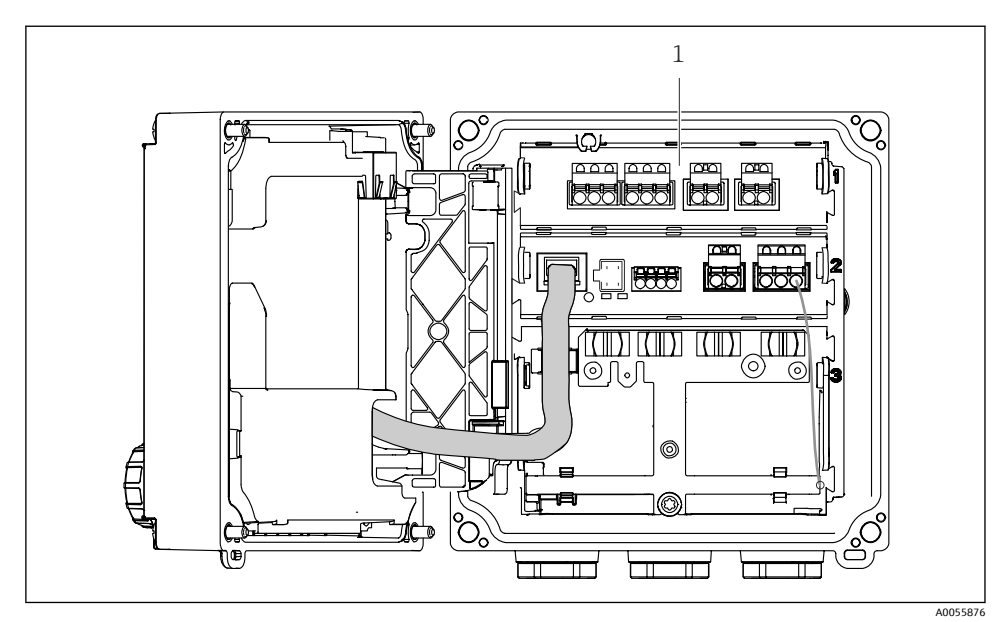

1 아날로그 센서 연결부(버전에 따라 레이아웃이 다름)

센서 연결은 → 🗎 21에서 설명합니다.

#### 3.1.3 측정 파라미터

주문에 따라 트랜스미터는 디지털 Memosens 센서용 또는 아날로그 센서용으로 설계됩니 다. 아날로그 센서용 트랜스미터를 Memosens로 재구성할 수 있습니다. 이를 위해서는 활성 화 코드가 필요하고 아날로그 입력 모듈을 제거해야 합니다.

📭 Memosens 센서용 계기는 아날로그 센서용으로 재구성할 수 없습니다.

Memosens 센서에서는 다음과 같은 측정 파라미터를 사용할 수 있습니다.

- pH/ORP
- 전도도, 전도성 측정
- 전도도, 유도성 측정
- 용존 산소, 전류 측정
- 용존 산소, 광학 측정

측정 파라미터와 센서 유형은 사용자 인터페이스를 통해 전환할 수 있습니다.

아날로그 센서에서는 다음과 같은 측정 파라미터를 사용할 수 있습니다.

- pH/ORP
- 전도도, 전도성 측정
- 전도도, 유도성 측정

호환되는 센서 목록은 사용 설명서의 "액세서리" 섹션을 참조하십시오.

## 4 입고 승인 및 제품 식별

## 4.1 입고 승인

- 포장물이 손상되지 않았는지 확인하십시오.
   ▶ 포장물이 손상된 경우 공급업체에게 알리십시오. 문제가 해결될 때까지 손상된 포장물을 보관하십시오.
- 2. 구성품이 손상되지 않았는지 확인하십시오.
  - → 구성품이 손상된 경우 공급업체에게 알리십시오. 문제가 해결될 때까지 손상된 구성품을 보관하십시오.
- 3. 누락된 구성품이 있는지 확인하십시오.
  - ▶ 주문서와 운송 서류를 비교하십시오.
- 4. 제품을 보관 및 운반할 경우 충격과 습기로부터 보호할 수 있도록 포장하십시오.
  - ▶ 최상의 보호 효과를 위해 원래 포장재를 사용하십시오. 허용된 주변 조건을 준수하십시오.

질문이 있으면 공급업체나 지역 세일즈 센터로 문의하십시오.

## 4.2 제품 식별

#### 4.2.1 명판

명판에서 다음과 같은 계기 정보를 확인할 수 있습니다.

- 제조사
- 제품 명칭
- 일련 번호
- 주변 조건
- 입력값 및 출력값
- 안전 정보 및 경고
- 인증 정보

▶ 주문서와 명판의 정보를 비교하십시오.

#### 4.2.2 제품 식별

#### 제조사 주소

Endress+Hauser Conducta GmbH+Co. KG Dieselstraße 24 70839 Gerlingen Germany

### 제품 페이지

www.endress.com/CM42B

#### 주문 코드 설명

제품 주문 코드 및 일련 번호 위치:

- 명판 위
- 납품 서류
- 내부 라벨

#### 제품 정보 확인

- 1. 제품의 QR 코드를 스캔하십시오.
- 2. 웹 브라우저의 URL을 여십시오.
- 3. 제품 개요를 클릭합니다.
  - ▶ 새 창이 열립니다. 여기에 제품 문서를 포함해 제품 관련 정보를 입력합니다.

### 제품 정보 확인(QR 코드 스캔 옵션이 없는 경우)

- 1. www.endress.com으로 이동합니다.
- 2. 페이지 검색(돋보기 기호): 유효한 일련 번호를 입력합니다.
- 3. 검색합니다(돋보기).
  - ▶ 팝업 창에 제품 구조가 표시됩니다.
- 4. 제품 개요를 클릭합니다.
  - ▶ 새 창이 열립니다. 여기에 제품 문서를 포함해 제품 관련 정보를 입력합니다.

F

## 4.3 제품 구성

제품 구성은 다음과 같습니다.

- Liquiline CM42B
- 주문에 따른 케이블 글랜드
- 설치 플레이트
- 사용 설명서(요약본)
- 방폭 지역 안전 지침서(Ex 버전용)
- ▶ 질문이 있으면 공급업체나 지역 세일즈 센터로 문의하십시오.

# 5 설치

## 5.1 설치 요구사항

5.1.1 치수

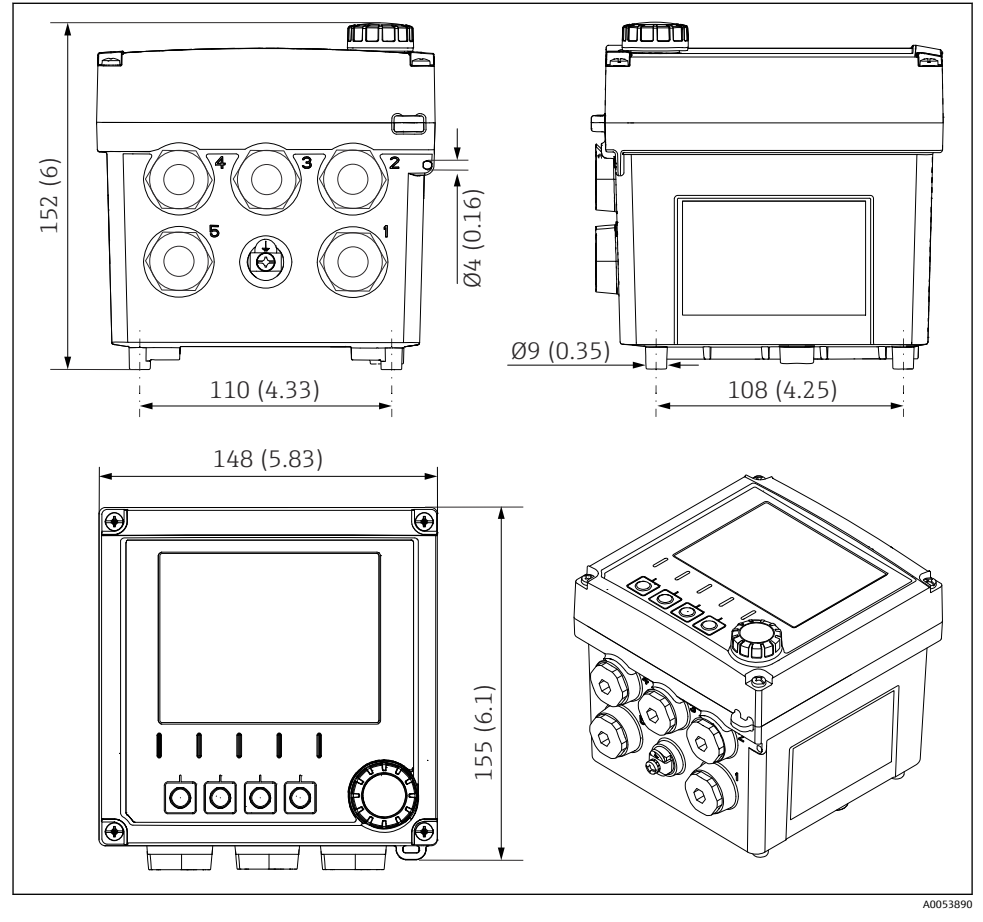

🖻 3 필드 하우징 치수 mm (in)

## 5.1.2 설치 플레이트(제품 구성에 포함)

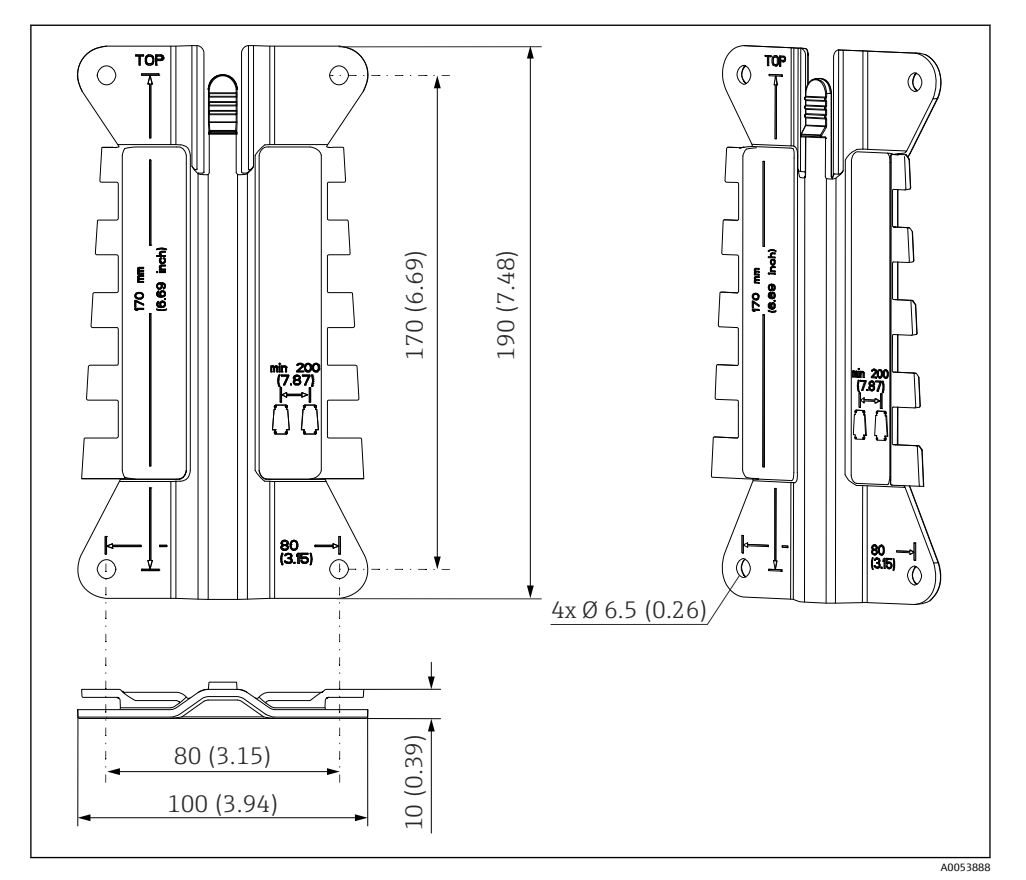

🖻 4 설치 플레이트 치수 mm (in)

## 5.1.3 내후성 커버(옵션)

#### 주의

기후 조건의 영향(비, 눈, 직사광선 등) 트랜스미터 고장으로 작동 불량이 발생할 수 있습니다! ▶ 실외에 계기를 설치할 경우 항상 내후성 커버(액세서리)를 사용하십시오.

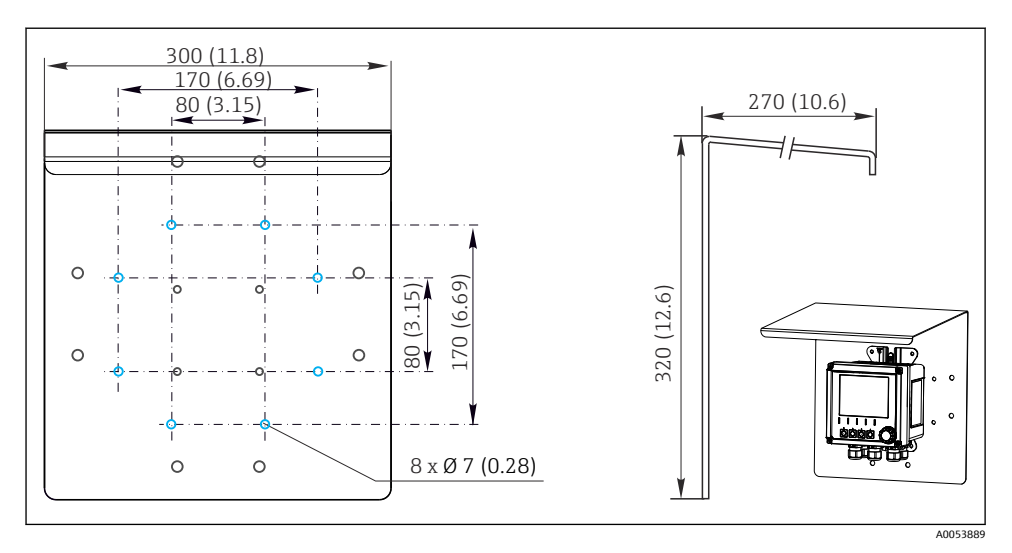

🖻 5 내후성 커버 치수 mm (in)

## 5.2 계기 설치

## 5.2.1 벽설치

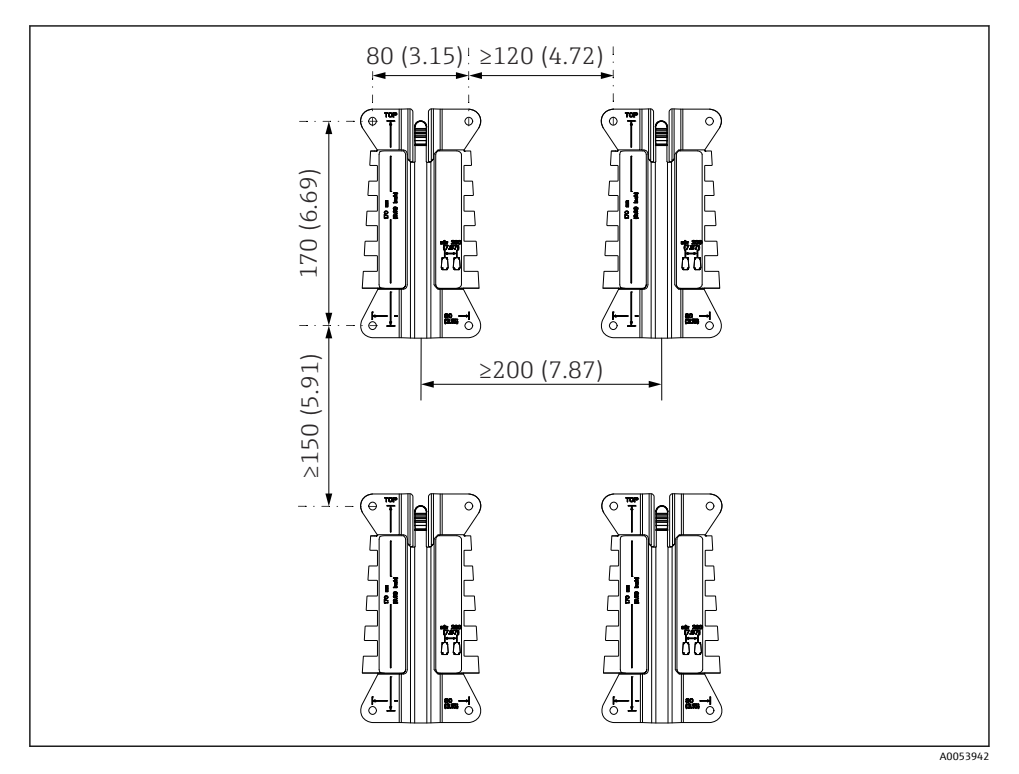

🗷 6 설치 간격 mm (in)

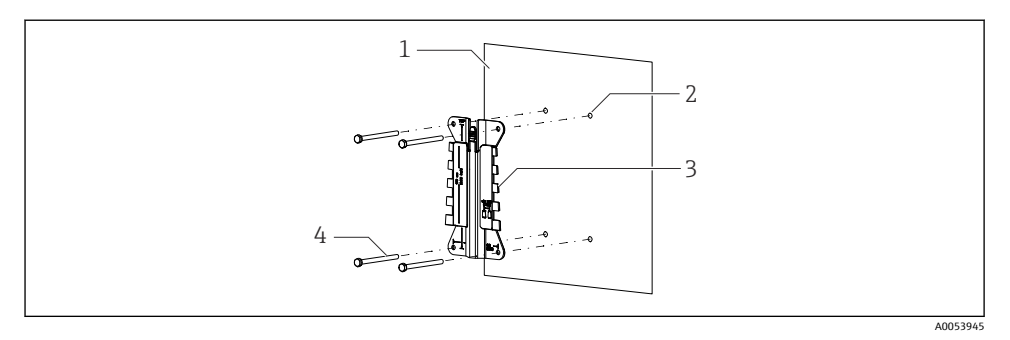

🖻 7 벽 설치

- 1 벽
- 2 4개의 드릴 구멍
- 3 설치 플레이트
- 4 나사(제품 구성에 포함되지 않음)

드릴 구멍의 크기는 사용되는 설치 자재에 따라 다릅니다. 설치 자재는 고객이 준비해야 합 니다.

나사 직경: 최대 6 mm (0.23 in)

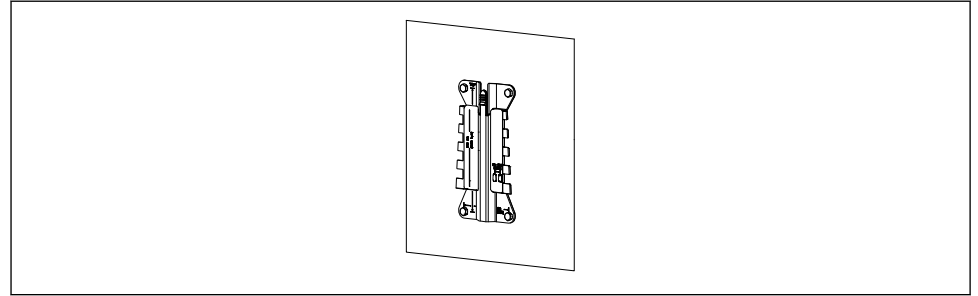

A0053943

🖻 8 벽에 설치된 설치 플레이트

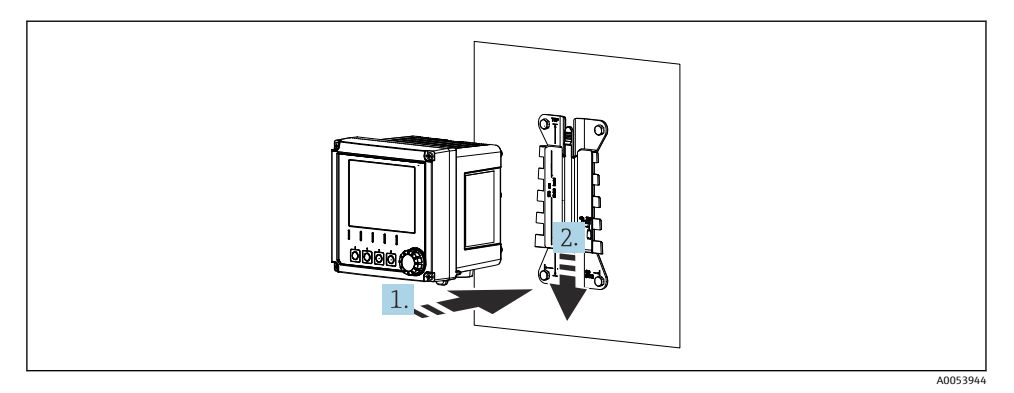

- 🖻 9 계기를 장착한 후 고정
- 1. 계기를 설치 플레이트에 놓으십시오.
- 2. 계기가 고정될 때까지 설치 레일의 가이드를 따라 아래로 미십시오.

## 5.2.2 기둥 설치

Î 계기를 배관, 기둥 또는 레일에 설치하려면 기둥 설치 키트(옵션)가 필요합니다(사각형 또는 원형, 클램핑 범위 20~61 mm (0.79~2.40")).

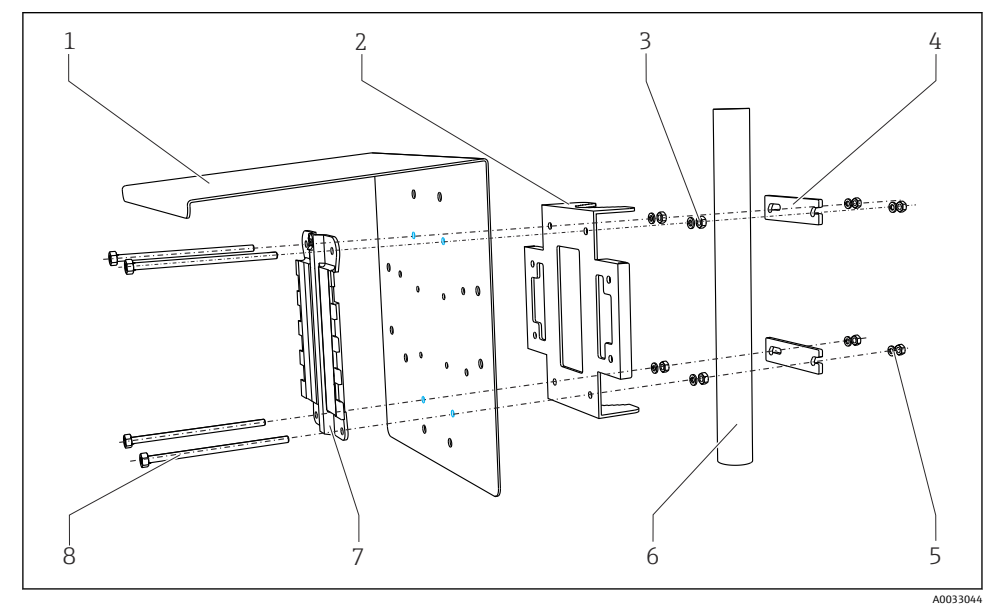

- 1 내후성 커버(옵션)
- 2 기둥 설치 플레이트(기둥 설치 키트)
- 3 스프링 와셔 및 너트(기둥 설치 키트)
- 4 배관 클램프(기둥 설치 키트)

- 5 스프링 와셔 및 너트(기둥 설치 키트)
- 6 배관 또는 기둥(원형/사각형)
  - 설치 플레이트
    - 나사(기둥 설치 키트)

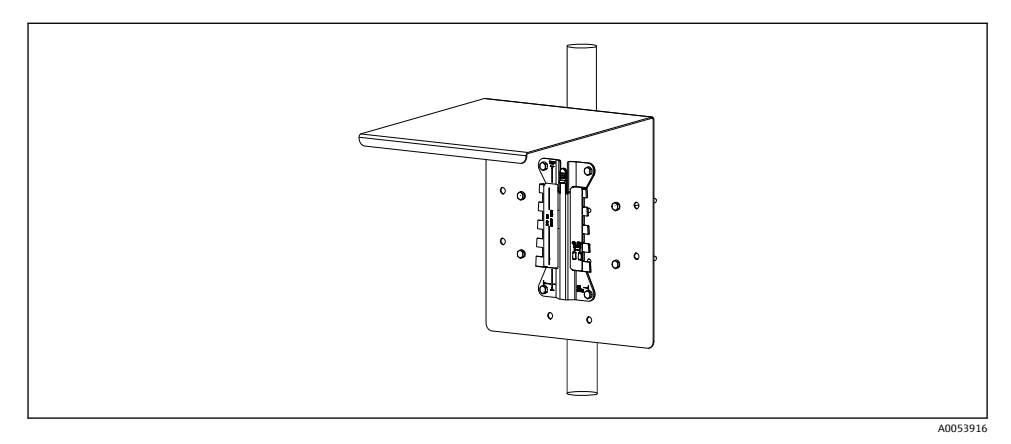

7

8

#### 🖻 11 기둥 설치

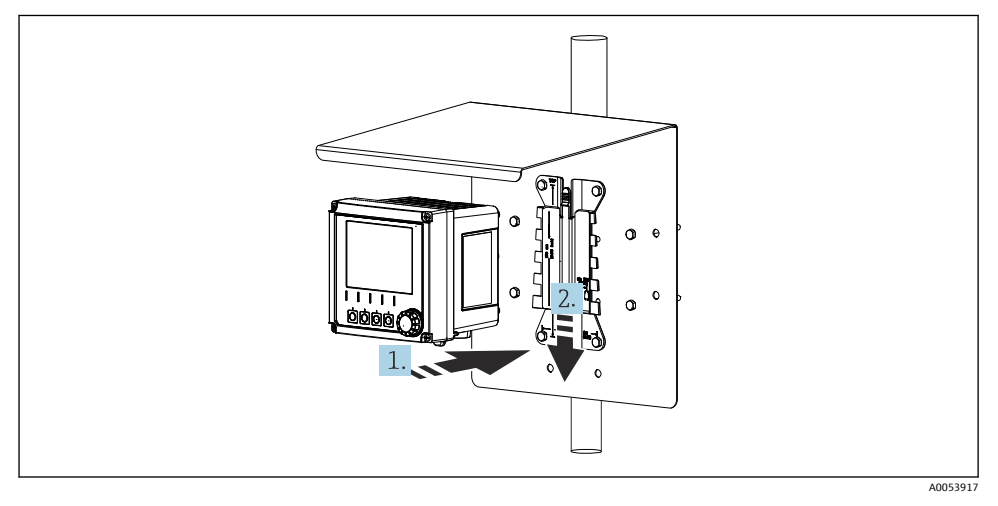

#### 🖻 12 계기를 장착한 후 고정

- 1. 계기를 설치 플레이트에 놓으십시오.
- 2. 계기가 고정될 때까지 설치 레일의 가이드를 따라 아래로 미십시오.

## 5.2.3 레일 설치

계기를 배관, 기둥 또는 레일에 설치하려면 기둥 설치 키트(옵션)가 필요합니다(사각형 또는 원형, 클램핑 범위 20~61 mm (0.79~2.40")).

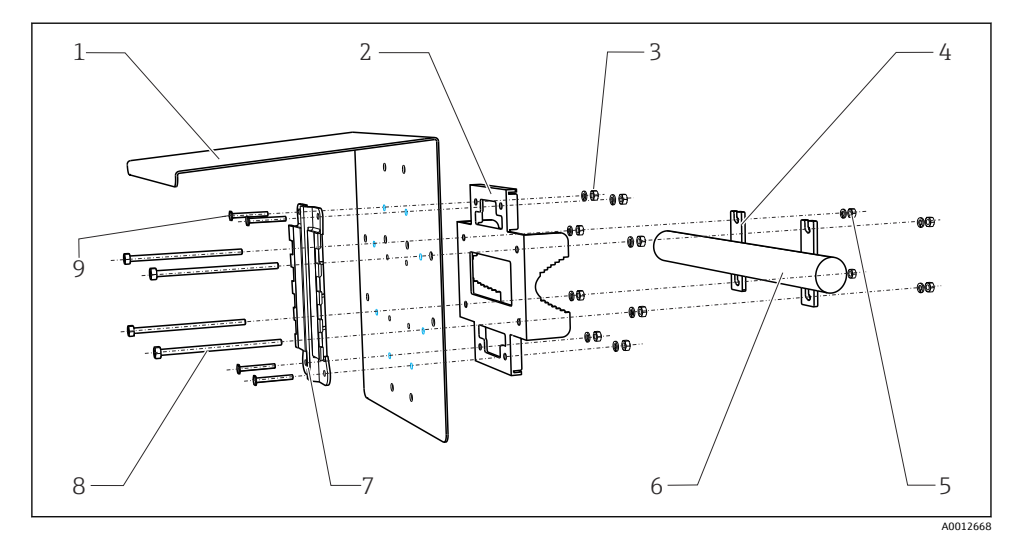

- 🖻 13 레일 설치
- 내후성 커버(옵션)
- 2 기둥 설치 플레이트(기둥 설치 키트)
- 3 스프링 와셔 및 너트(기둥 설치 키트)
- 4 배관 클램프(기둥 설치 키트)
- 5 스프링 와셔 및 너트(기둥 설치 키트)
- 6 배관 또는 레일(원형/사각형)
- 7 설치 플레이트
  - 나사식 로드(기둥 설치 키트)
    - 나사(기둥 설치 키트)

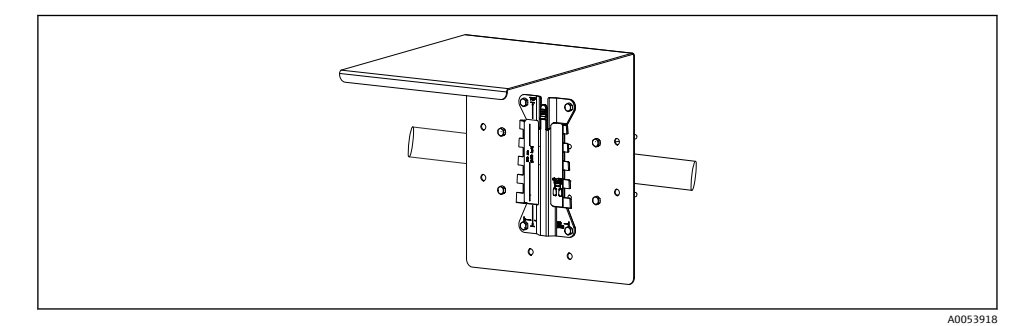

8

9

#### 🖻 14 레일 설치

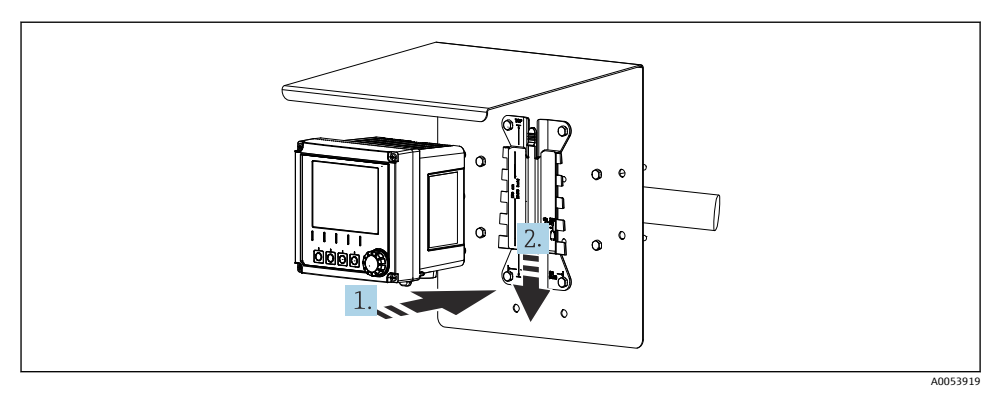

🖻 15 계기를 장착한 후 고정

- 1. 계기를 설치 플레이트에 놓으십시오.
- 2. 계기가 고정될 때까지 설치 레일의 가이드를 따라 아래로 미십시오.

## 5.2.4 분해(변환, 세척 등)

## ▲주의

### 계기를 떨어뜨렸을 때 부상 및 계기 손상 위험

▶ 하우징을 홀더에서 밀어낼 때 하우징이 떨어지지 않도록 고정하십시오.

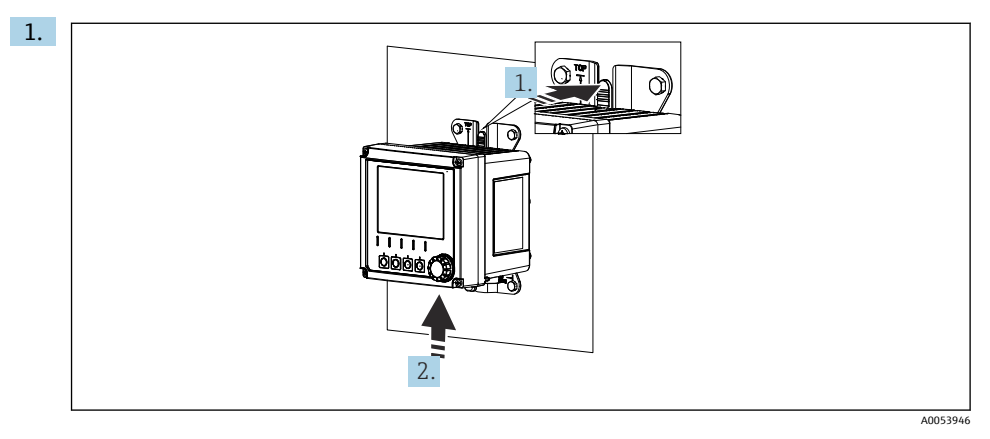

🛃 16 🛛 분해

케이블이 모두 제거되었습니다. 래치를 누르십시오.

2. 계기를 밀어 올려 홀더에서 분리하십시오.

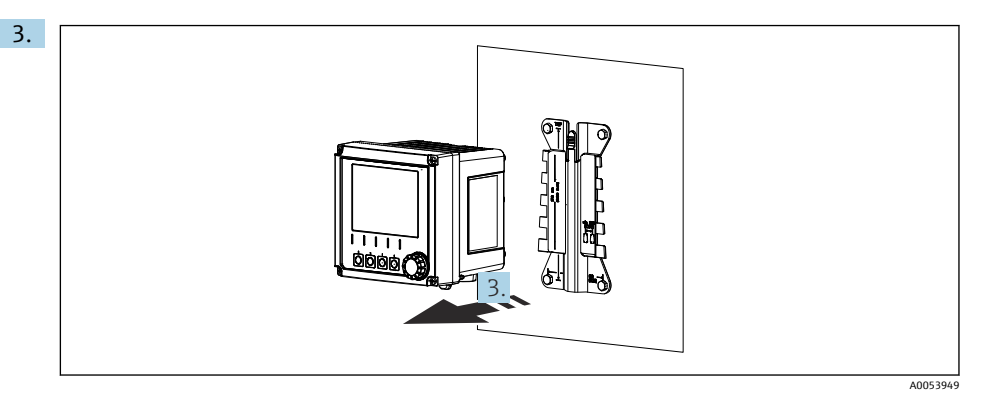

🖸 17 분해

계기를 앞쪽으로 분리하십시오.

## 5.3 설치 후 점검

1. 설치 후 계기 손상 여부를 점검하십시오.

2. 계기가 비와 직사광선으로부터 보호되는지 점검하십시오(예: 내후성 커버).

- 3. 지정된 설치 간격을 준수했는지 점검하십시오.
- 4. 설치 장소에서 온도 제한을 준수하는지 점검하십시오.

## 6 전기 연결

## 6.1 연결 요구사항

#### 6.1.1 공급 전압

▶ 계기를 SELV(Safety Extra Low Voltage) 또는 PELV(Protective Extra Low Voltage) 시스템에 만 연결하십시오.

#### 6.1.2 전원 장치

▶ IEC 60558-2-16, IEC 62368-1 Class ES1 또는 IEC 61010-1에 따른 전원 장치를 사용하십 시오.

#### 6.1.3 정전기 방전(ESD)

### 주의

#### 정전기 방전(ESD)

전자 구성요소가 손상될 수 있음

▶ PE를 미리 방전시키거나 손목 끈으로 영구 접지하는 등 ESD 방지를 위한 개인 보호 조치 를 취하십시오.

## 6.1.4 미연결 케이블 코어

## 주의

미연결 케이블 코어가 연결부, 단자 및 기타 전도성 부품과 접촉하면 계기가 오작동하거나 손상될 수 있습니다.

- ▶ 미연결 케이블 코어가 계기의 연결부, 단자 및 기타 전도성 부품에 닿지 않도록 주의하십 시오.
- 6.1.5 방폭 지역에 설치

방폭 지역 Ex ia Ga에 설치

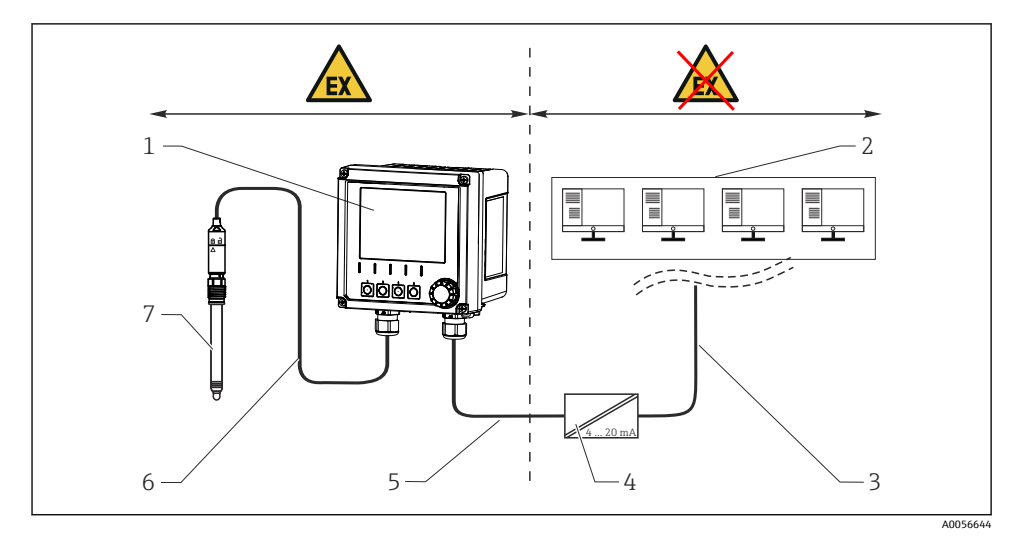

- 1 Liquiline CM42B의 방폭 지역 버전
- 2 제어 스테이션
- 3 4~20 mA 신호선/HART 옵션
- 4 Ex ia 액티브 배리어
- 5 공급 및 신호 회로 Ex ia (4~20 mA)
- 6 본질 안전 센서 회로 Ex ia
- 7 센서의 방폭 지역 버전

## 6.2 계기 연결

### 6.2.1 하우징 열기

## 주의

### 무선 드라이버, 전동 드릴, 뾰족하거나 날카로운 공구

무선 드라이버나 전동 드릴을 사용하면 나사산이 손상되고 하우징의 기밀 성능이 손상될 수 있습니다. 부적절한 공구를 사용하면 하우징이 긁히거나 씰이 손상되어 하우징의 기밀 성능 에 부정적인 영향을 줄 수 있습니다.

- ▶ 무선 드라이버나 전동 드릴을 사용해 하우징 나사를 풀고 조이지 마십시오.
- ▶ 날카롭거나 뾰족한 물체(예: 칼)를 사용해 하우징을 열지 마십시오.
- ▶ 적절한 휴대용 드라이버만 사용하십시오.

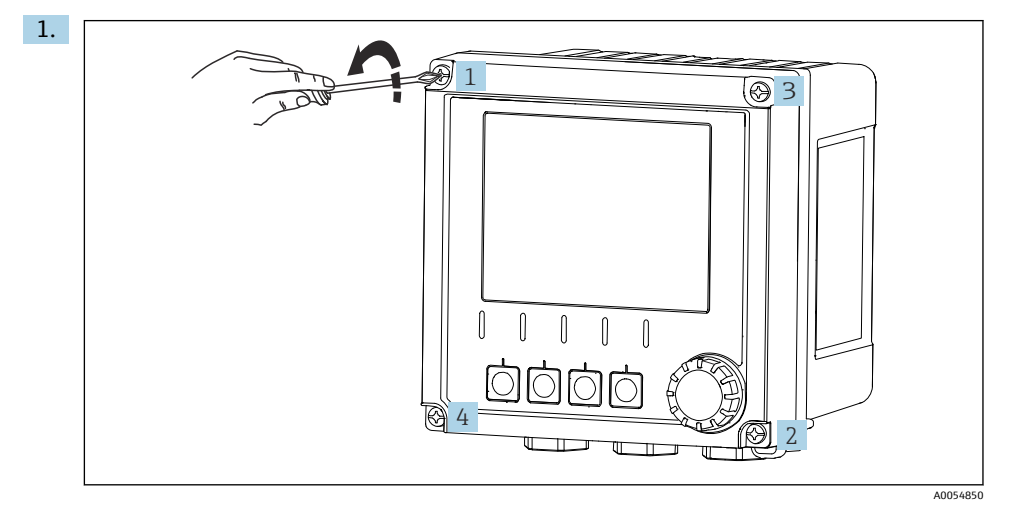

하우징 나사를 대각선 순서로 푸십시오.

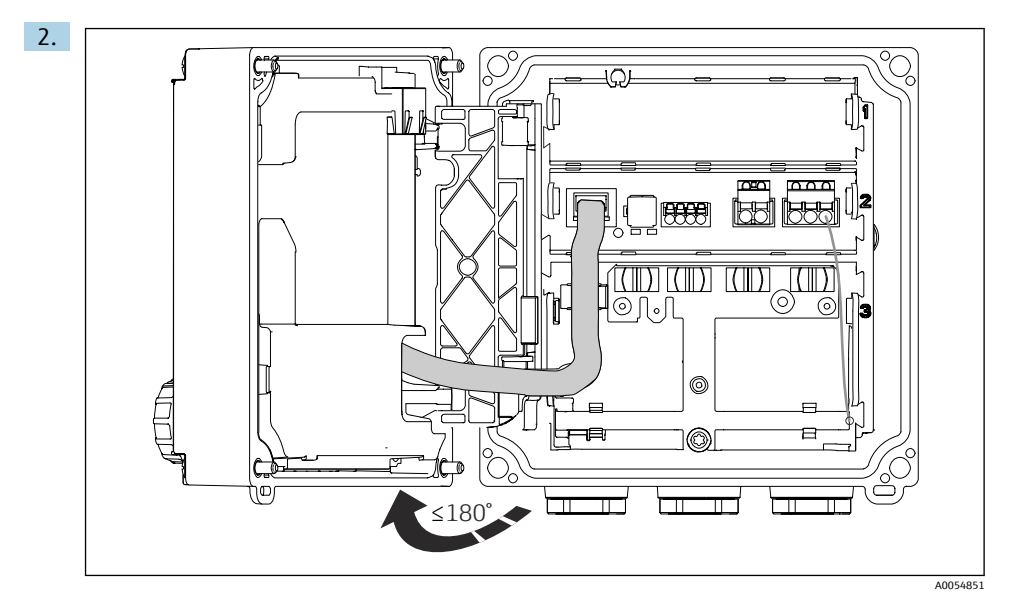

(방향에 따라) 최대 180°까지 커버를 여십시오.

 하우징을 닫을 때 하우징 나사를 대각선 순서로 서서히 조이십시오. 조임 토크는 1 Nm 입니다.

### 6.2.2 케이블 차폐 연결

각 연결에 대한 설명에 어떤 케이블을 차펴해야 하는지 명시되어 있습니다.

🎦 가능하면 종단된 정품 케이블만 사용하십시오.

접지 클램프의 클램핑 범위: 4~11 mm (0.16~0.43 in)

케이블 샘플(제공된 오리지널 케이블과 반드시 일치하지는 않음)

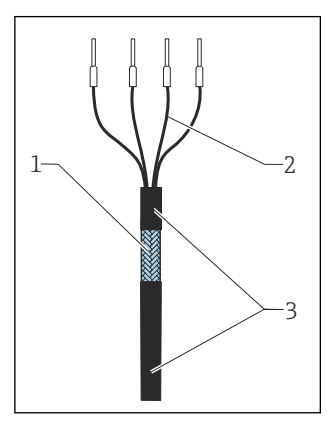

#### ☑ 18 종단 케이블

- 1 외부 차펴(노출됨)
- 2 페룰이 설치된 케이블 코어
- 3 케이블 외피(절연)
- 1. 하우징 하단에서 씰링 플러그 하나를 제거하십시오.
- 2. 적절한 케이블 글랜드를 조여 장착하십시오.
- 3. 글랜드가 올바른 방향을 향하도록 글랜드를 케이블 끝에 장착하십시오.
- 4. 케이블을 글랜드에 넣고 하우징으로 당기십시오.
- 노출된 케이블 차펴가 접지 클램프 중 하나에 맞고 케이블 코어가 단자 플러그까지 쉽 게 도달하도록 케이블을 배선하십시오.
- 6. 케이블을 접지 클램프에 연결하십시오.

7. 케이블을 제자리에 고정하십시오.

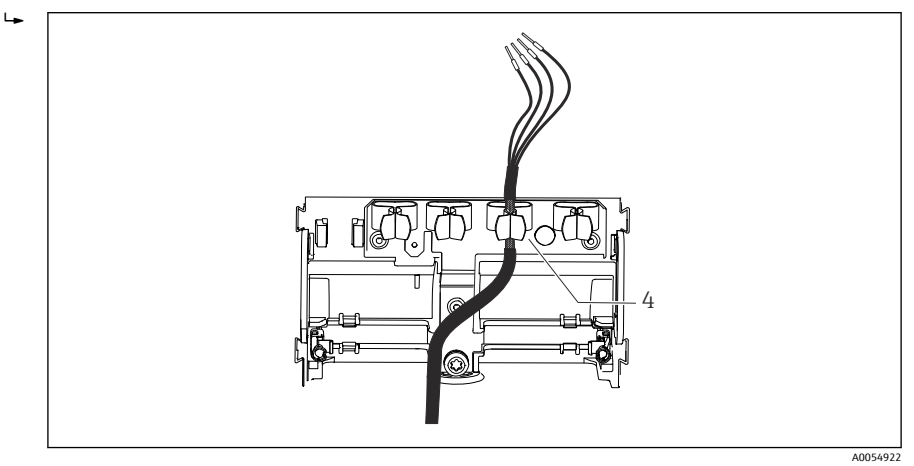

▶ 19 접지 클램프에 연결된 케이블

4 접지 클램프

케이블 차펴는 접지 클램프로 접지됩니다. 1)

- 8. 배선도에 따라 케이블 코어를 연결하십시오.
- 9. 필요한 토크로 케이블 글랜드를 조이십시오.

### 6.2.3 케이블 단자

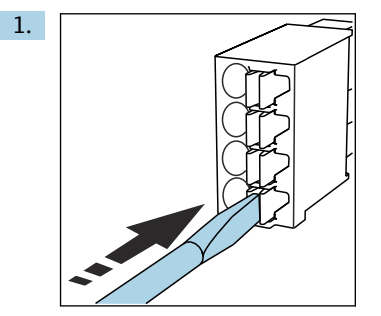

스크류드라이버를 클립에 대고 누르십시오(단자 열기).

<sup>1) &</sup>quot;방진방수 등급 보장" 섹션의 지침을 참조하십시오.

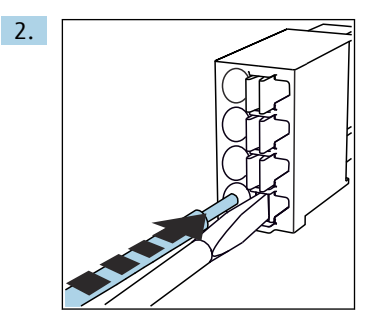

끝까지 케이블을 끼우십시오.

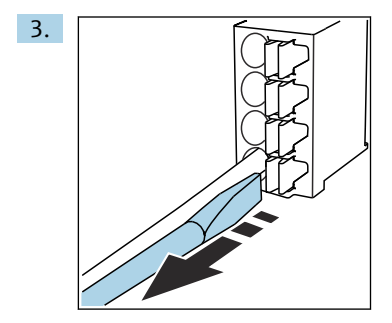

스크류드라이버를 제거하십시오(단자 닫기).

4. 연결 후 모든 케이블 코어가 단단히 고정되었는지 점검하십시오.

#### 6.2.4 케이블 글랜드 설치

주의

#### 사용되지 않는 케이블 글랜드 설치

하우징 누출이 방지되지 않음

- ▶ 케이블이 통과하는 위치에만 케이블 글랜드를 장착하십시오.
- ▶ 다른 위치에서는 씰링 플러그를 제거하지 마십시오.

### M20 나사산이 있는 케이블 글랜드

주문에 따라 케이블 글랜드가 제품 구성에 포함됩니다.

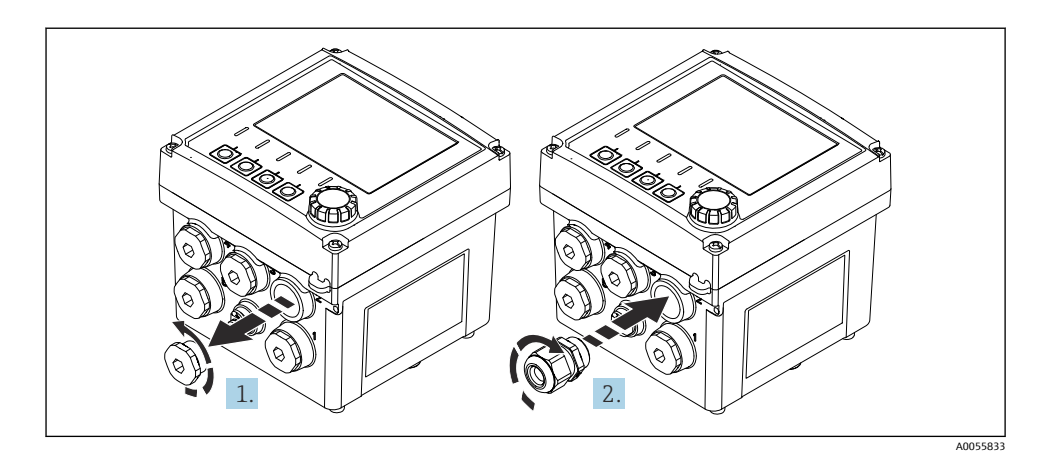

- 1. 씰링 플러그를 제거하십시오.
- 2. 케이블 글랜드를 조여 장착하십시오. 조임 토크는 2.5~3 Nm입니다.

## G1/2 나사산 또는 NPT1/2 나사산이 있는 케이블 글랜드

주문에 따라 케이블 글랜드와 어댑터가 제품 구성에 포함됩니다.

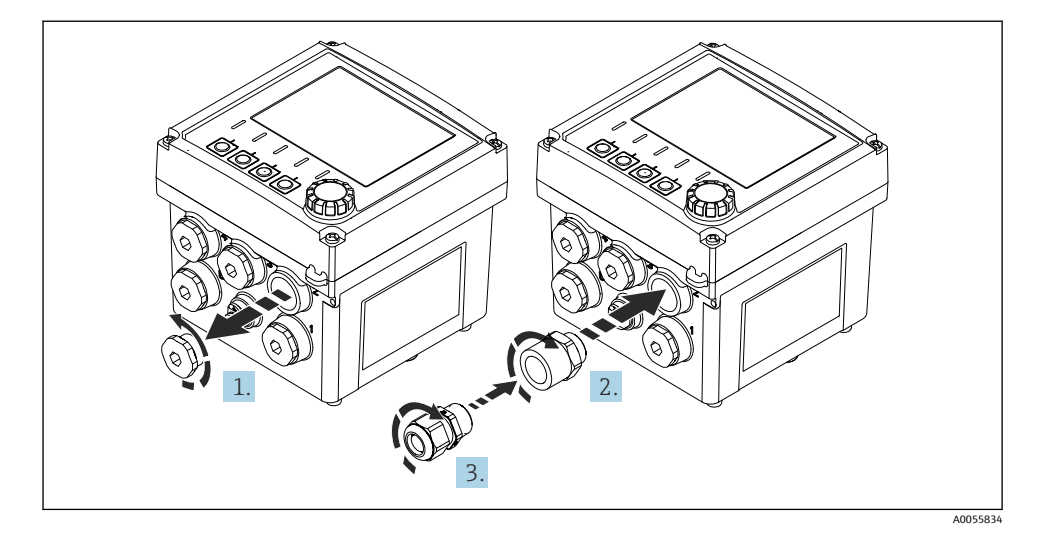

1. 씰링 플러그를 제거하십시오.

- 2. 어댑터를 조여 장착하십시오. 조임 토크는 2.5~3 Nm입니다.
- 3. 케이블 글랜드를 어댑터에 조이십시오. 조임 토크는 2.5~3 Nm입니다.

## 케이블 글랜드 할당

 케이블 글랜드를 통해 케이블을 넣고 연결하십시오. 그림은 케이블 글랜드가 할당되는 방법을 보여줍니다.

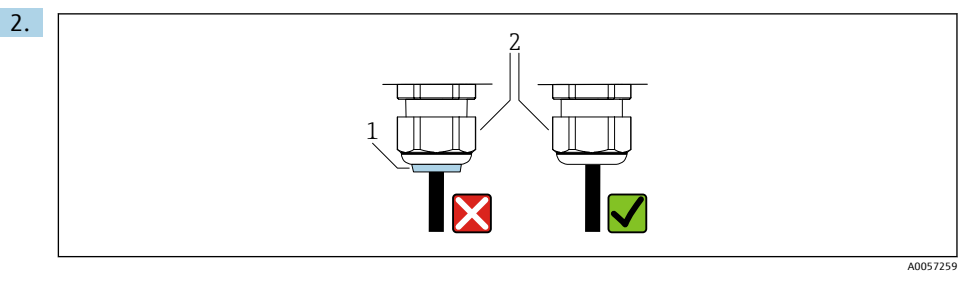

케이블이 통과한 후 케이블 글랜드를 다시 조이십시오. 씰링 인서트 (1)이 압력 나사 (2)와 같은 높이인지 확인하십시오.

케이블 글랜드당 1개의 케이블만 통과시키십시오.

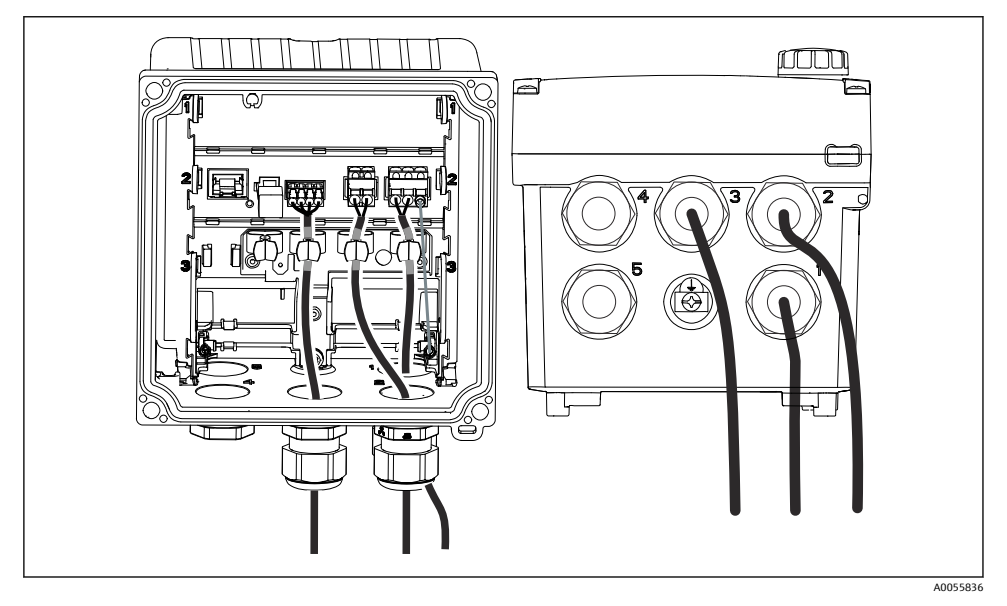

🖻 20 예: 전류 출력 1과 2는 케이블 글랜드 1과 2, Memosens 케이블은 케이블 글랜드 3

#### 6.2.5 등전위화 연결

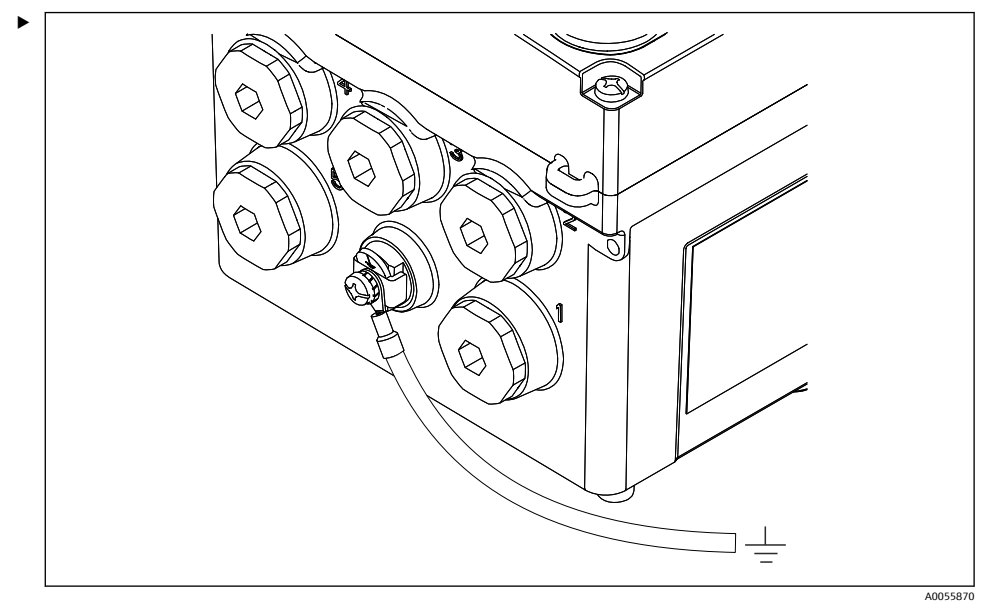

🖻 21 등전위화 연결

하우징의 등전위화 연결부를 별도의 선으로 접지 또는 등전위화 시스템에 연결하십시오.

#### 6.2.6 전원 공급 장치 및 신호 회로 연결

▶ 다음 그림과 같이 차펴된 2선식 케이블로 전류 출력을 연결하십시오.

차펴 연결 유형은 예상된 간섭 영향에 따라 달라집니다. 차펴 한쪽을 접지하면 전기장을 억 제하는 데 충분합니다. 교차 자기장으로 인한 간섭을 억제하려면 차펴 양쪽을 접지해야 합니 다.

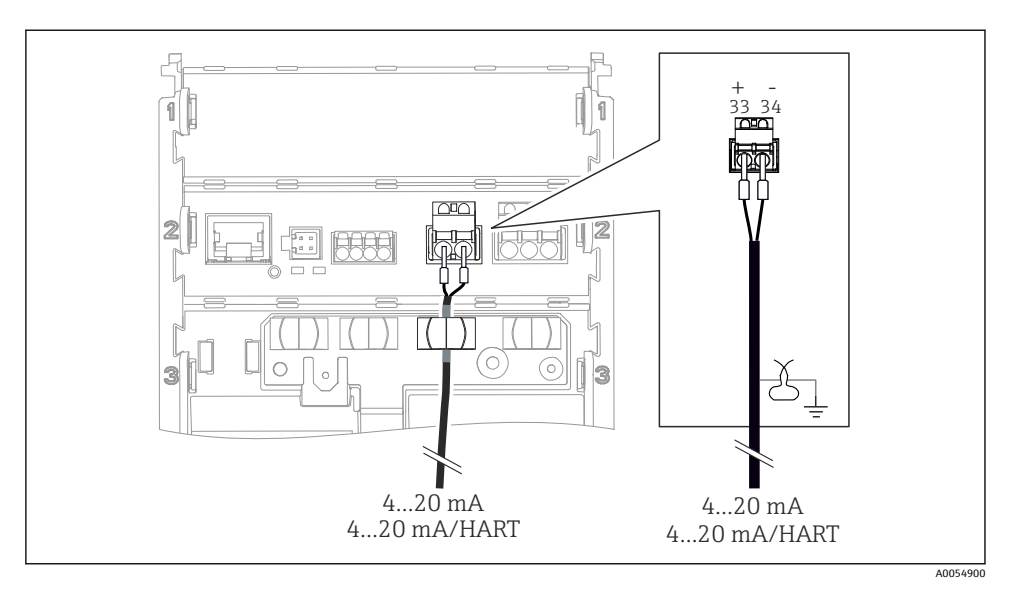

### 🗷 22 1개의 전류 출력 연결

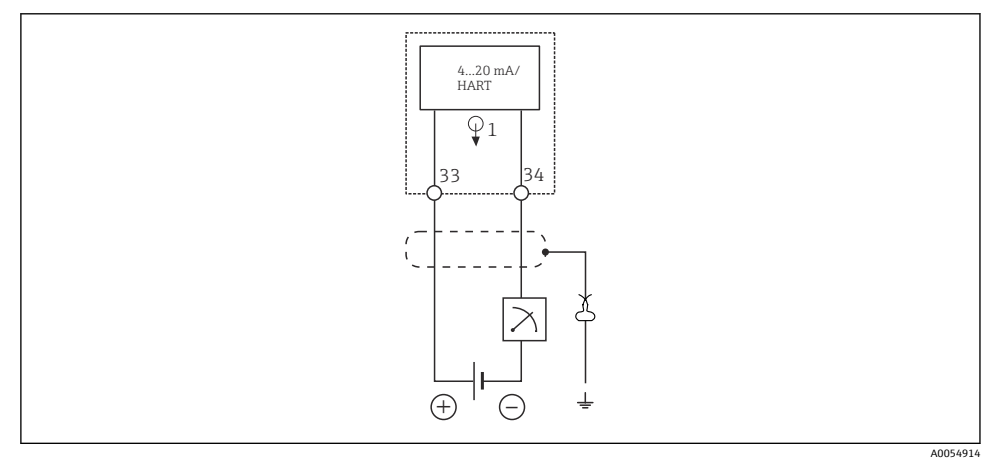

☑ 23 배선도: 1개의 전류 출력

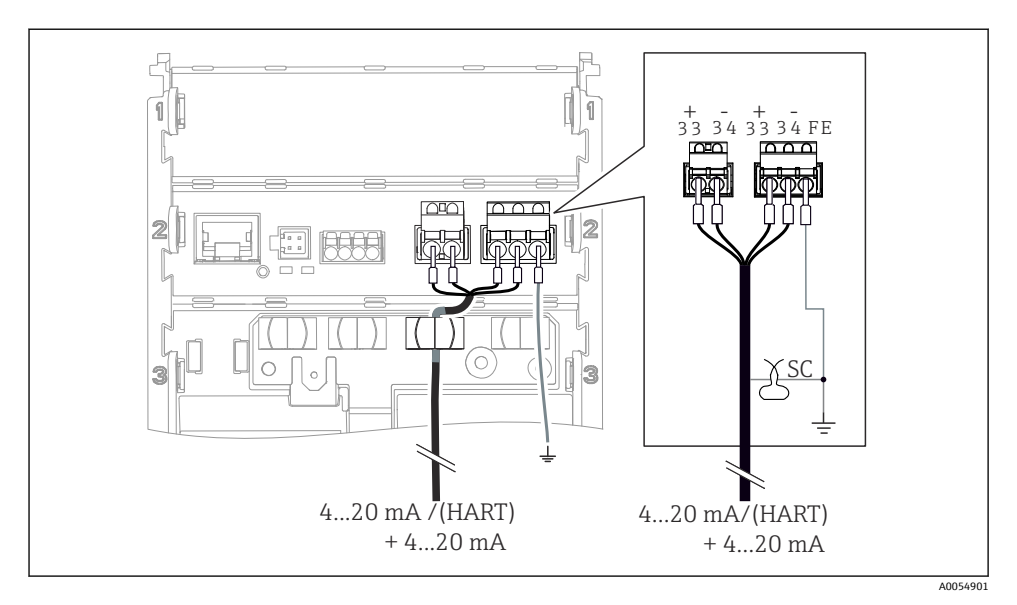

🖻 24 1개의 케이블을 통해 2개의 전류 출력 연결

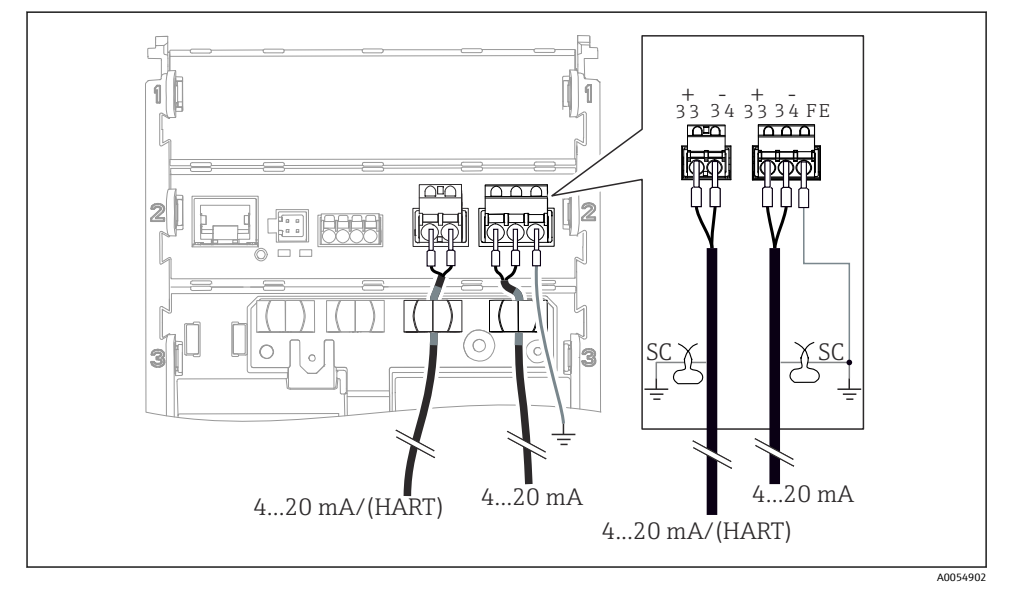

🖻 25 2개의 케이블을 통해 2개의 전류 출력 연결

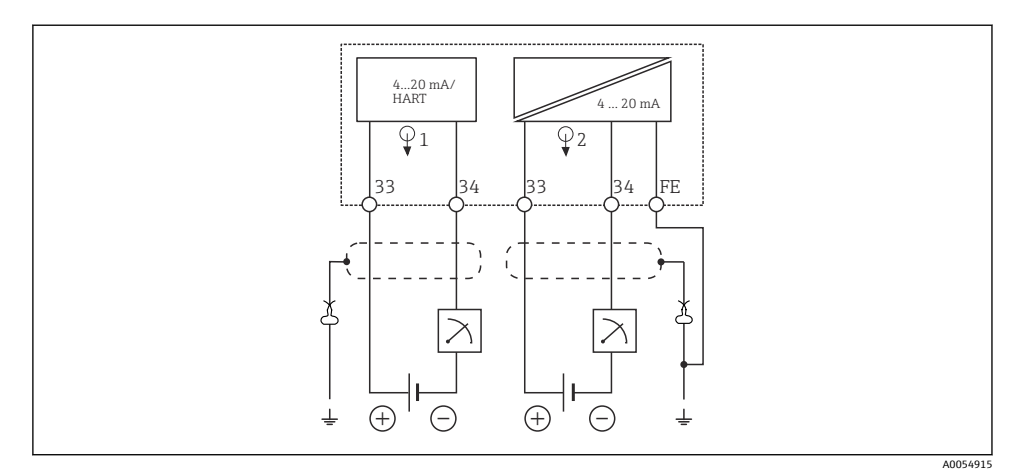

#### ☑ 26 배선도: 2개의 전류 출력

## 6.2.7 센서 연결

## 사용 약어 및 색상 코드

### 다음 그림에서 사용되는 약어 및 라벨 설명:

| 약어       | 의미                             |
|----------|--------------------------------|
| рН       | pH 신호                          |
| Ref      | 기준 전극의 신호                      |
| РМ       | Potential Matching = 등전위화(PAL) |
| Sensor   | 센서                             |
| θ        | 온도 센서의 신호                      |
| d.n.c.   | do not connect!                |
| X        | 케이블 차펴 접지 클램프                  |
| A0056947 |                                |

## 다음 그림에서 사용되는 색상 코드 설명:

| 색상 코드 | 의미        |
|-------|-----------|
| ВК    | 검은색       |
| BN    | 갈색        |
| BU    | 파란색       |
| GN    | 녹색        |
| OG    | 주황색       |
| RD    | 빨간색       |
| YE    | 노란색       |
| VT    | 보라색       |
| WH    | 흰색        |
| TR    | 투명        |
| SC    | 편조 차펴 /은색 |

Memosens 센서

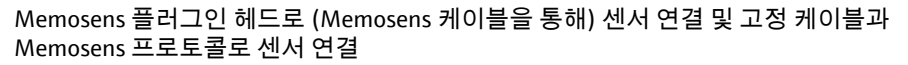

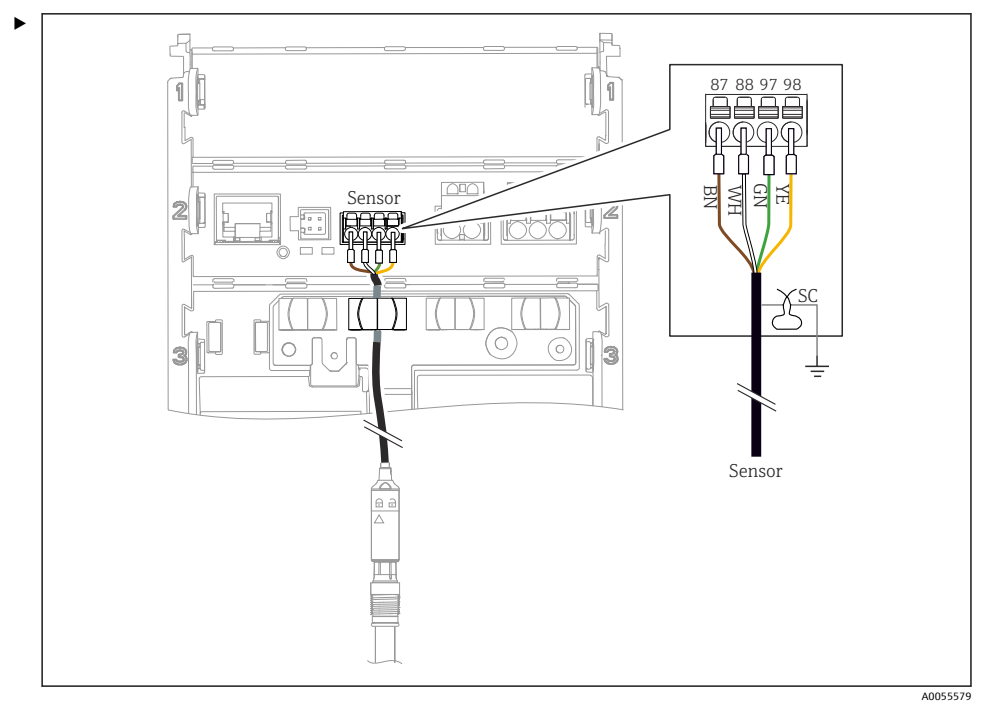

☑ 27 Memosens 센서 연결

그림과 같이 센서 케이블을 연결하십시오.

## 아날로그 전도도 센서(유도성)

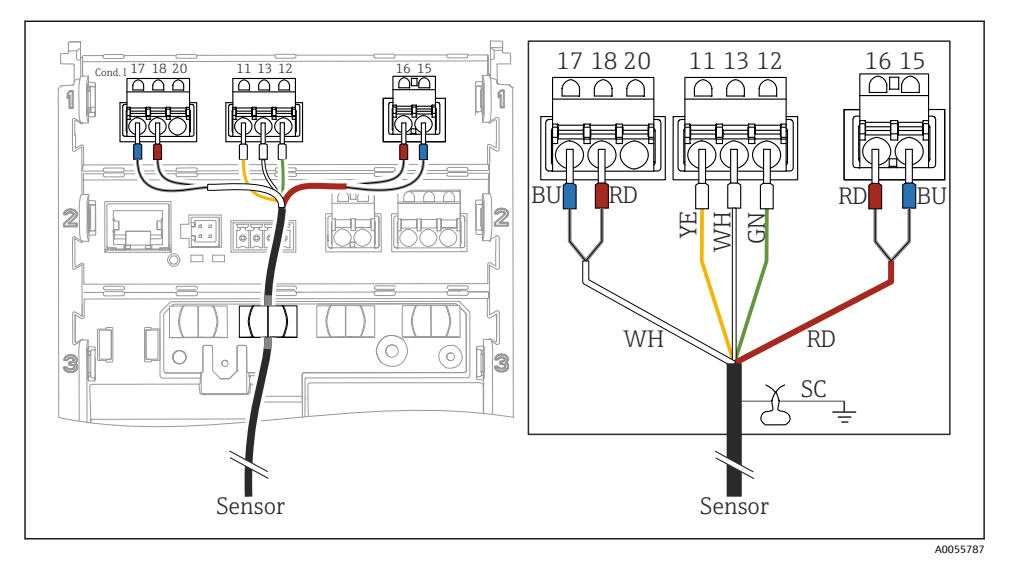

🖻 28 계기보기

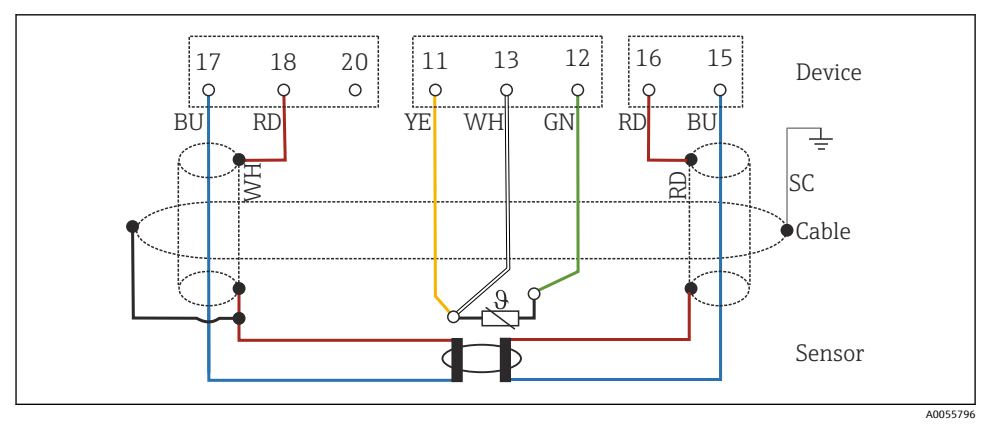

🖻 29 배선도 CLS50

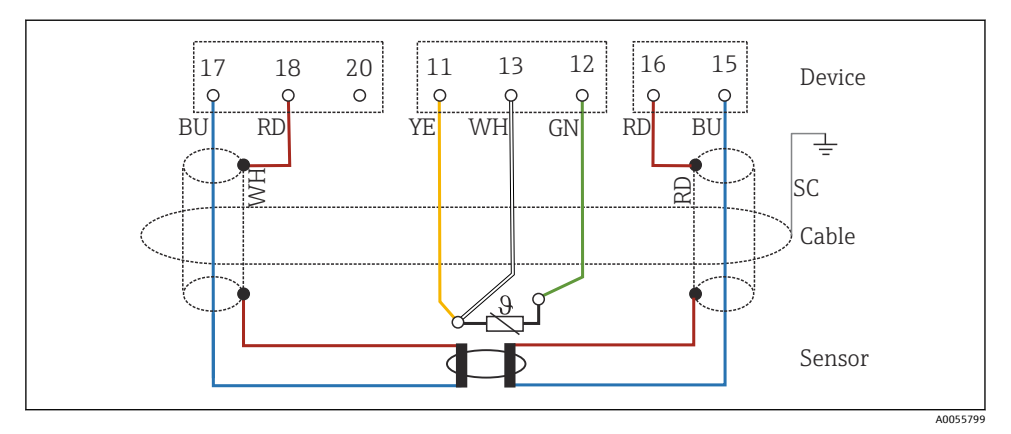

☑ 30 배선도 CLS54

## 아날로그 전도도 센서(전도성)

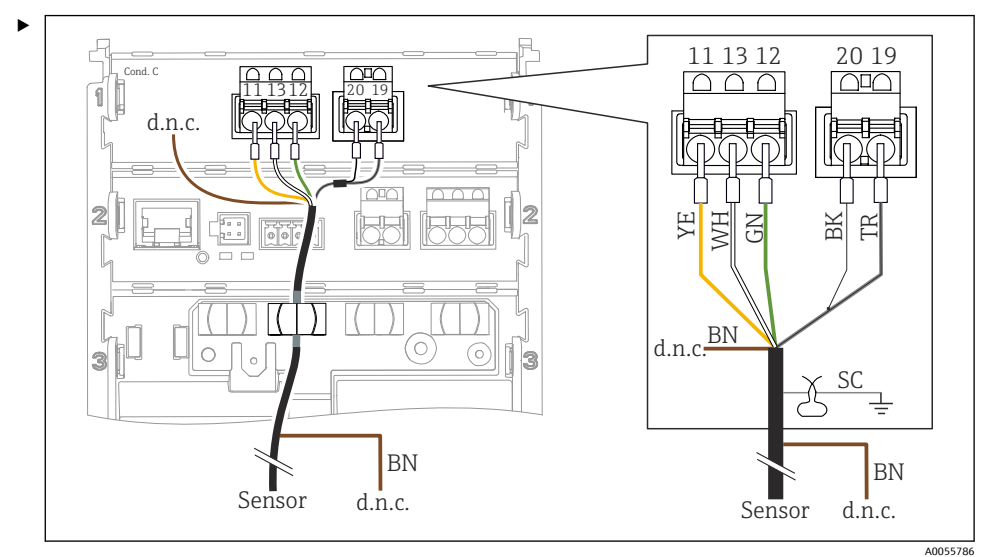

🗷 31 계기 보기

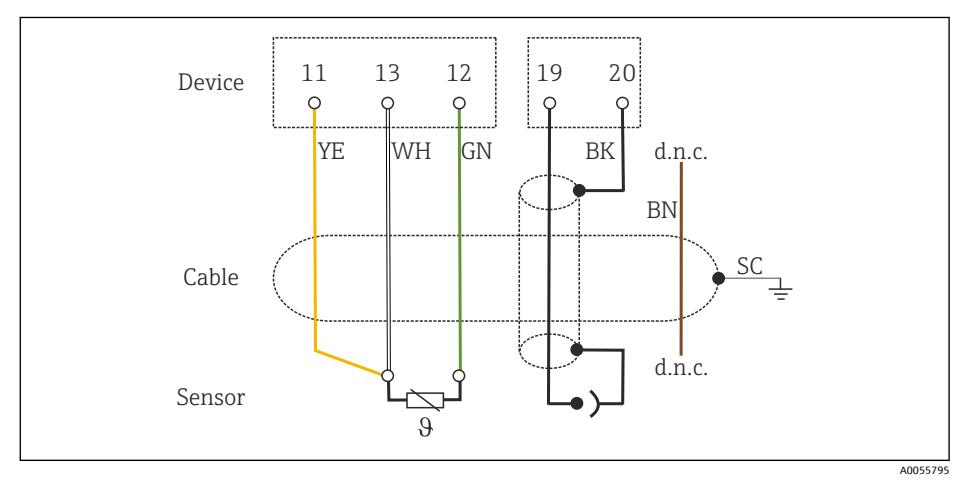

🖻 32 배선도

## 아날로그 pH 센서 동축 케이블 연결 정보

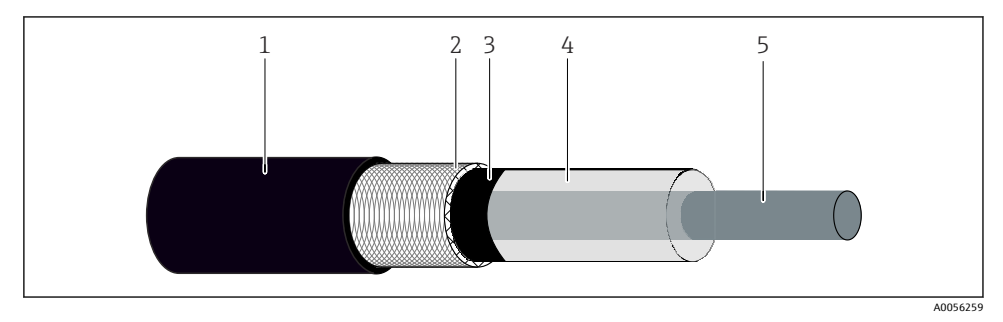

#### 🖻 33 동축 케이블 구조

- 1 보호 외피
- 2 동축 케이블의 차펴/외부 도체
- 3 반도전성 폴리머 층
- 4 내부 절연체
- 5 내부도체
- 1. 반도전성 폴리머 층 (3)을 차펴 끝부분까지 완전히 제거하십시오.
- 동축 케이블의 내부 절연체 (4)가 다른 구성요소와 접촉하지 않도록 주의하십시오. 모 든 구성요소 주위에 에어 갭이 있는지 확인하십시오. 그렇지 않으면 측정 오차가 발생 할 수 있습니다.

#### 미연결 케이블

▶ 미연결 케이블(d.n.c.로 표시)은 다른 연결부와 접촉하지 않도록 배선하십시오.

## PML을 사용해(대칭) 유리 센서 연결

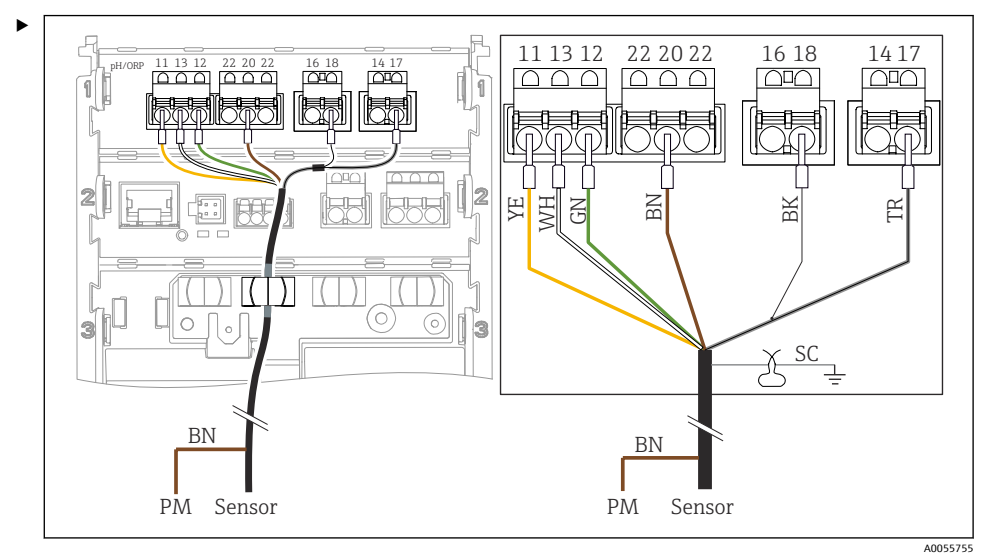

🖻 34 계기 보기

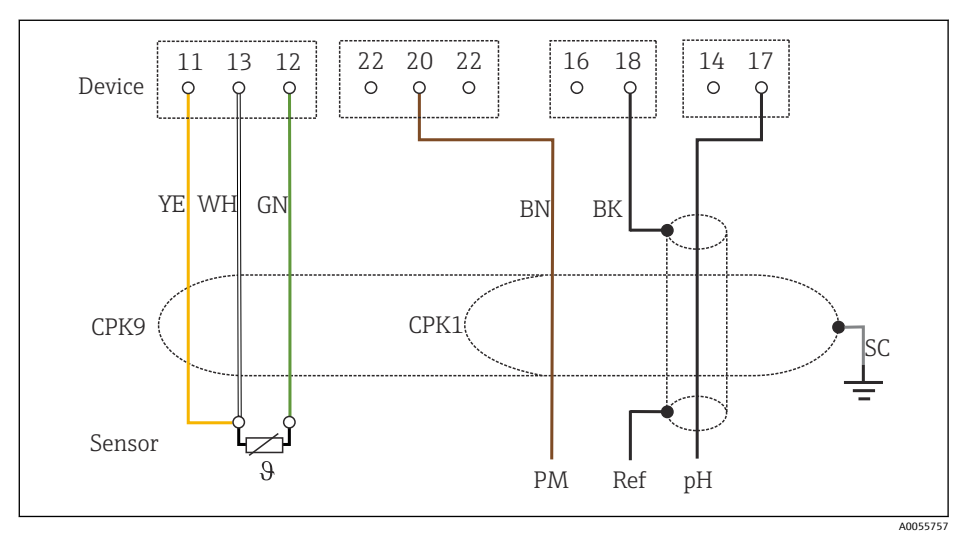

🖻 35 배선도

## PML 없이(비대칭) 유리 센서 연결

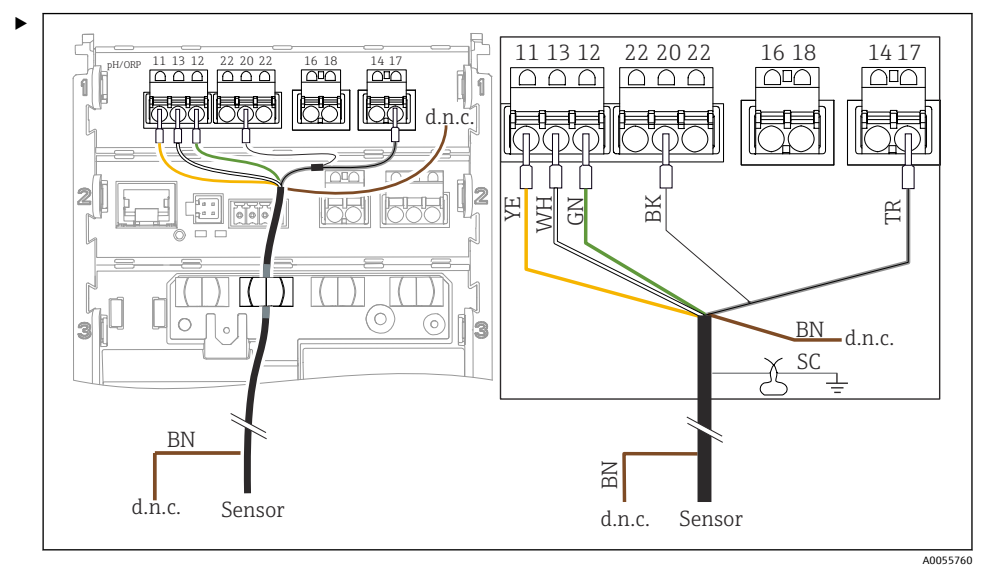

#### 🗷 36 계기보기

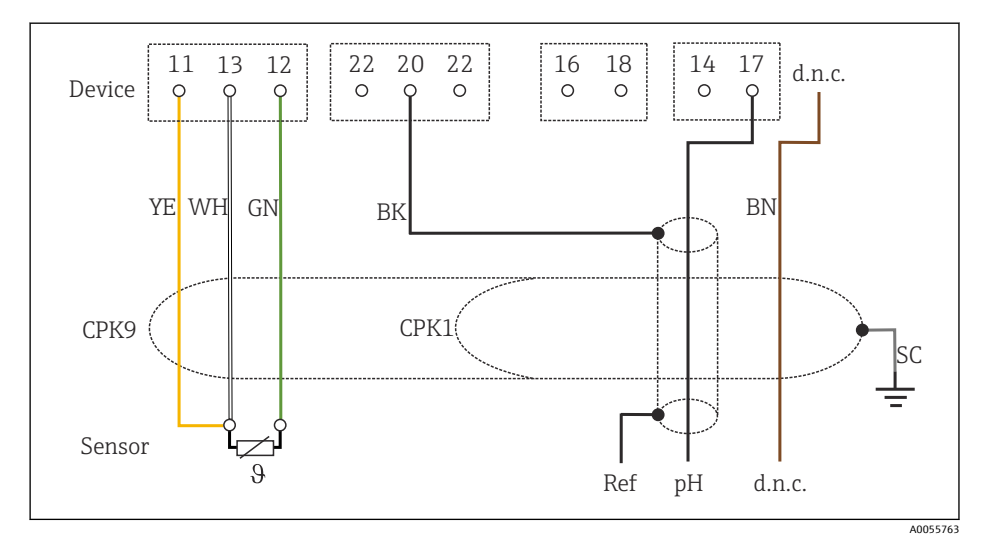

#### 🗷 37 배선도

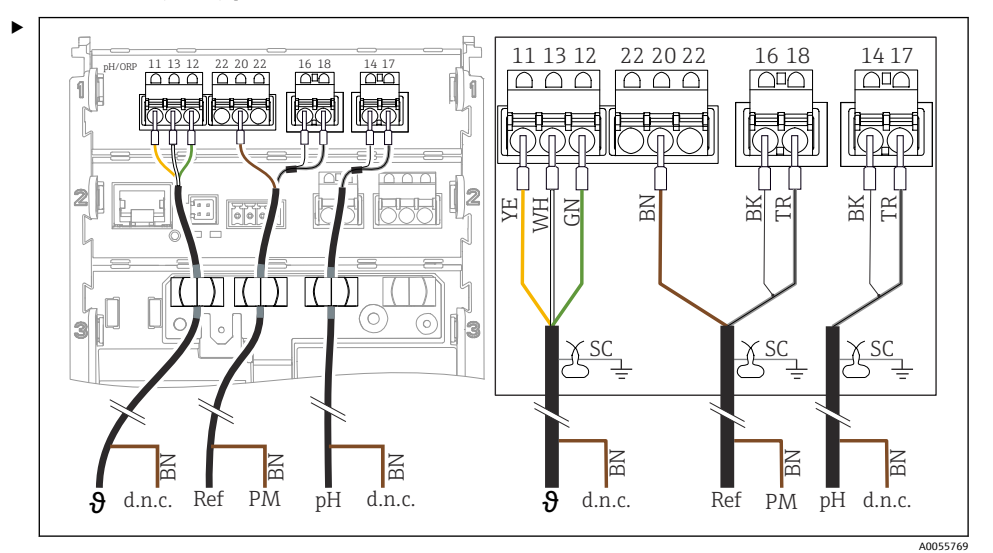

PML을 사용해(대칭) pH 단일 전극 연결, 별도의 기준 전극과 별도의 온도 센서

🗟 38 계기보기

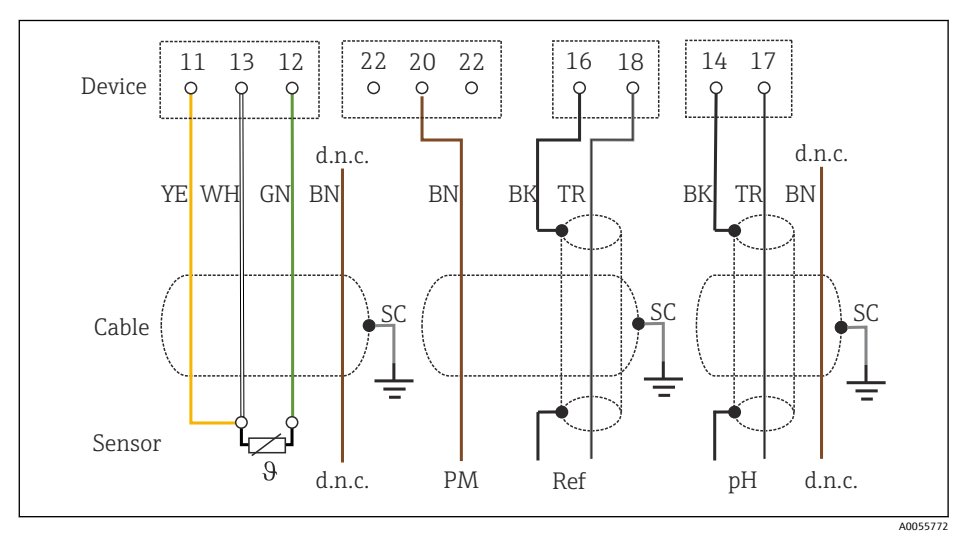

🖻 39 배선도

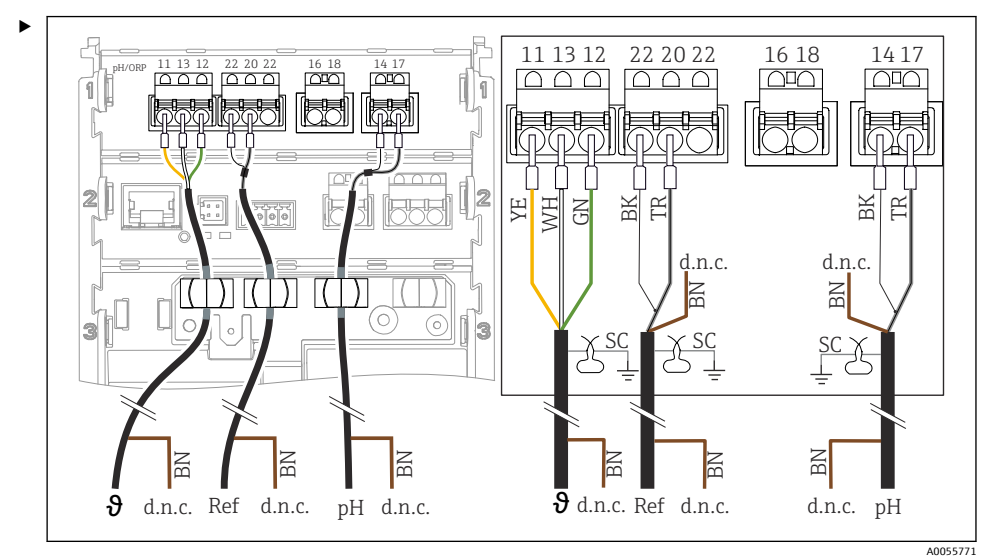

PML 없이(비대칭) pH 단일 전극 연결, 별도의 기준 전극과 별도의 온도 센서

🛃 40 계기 보기

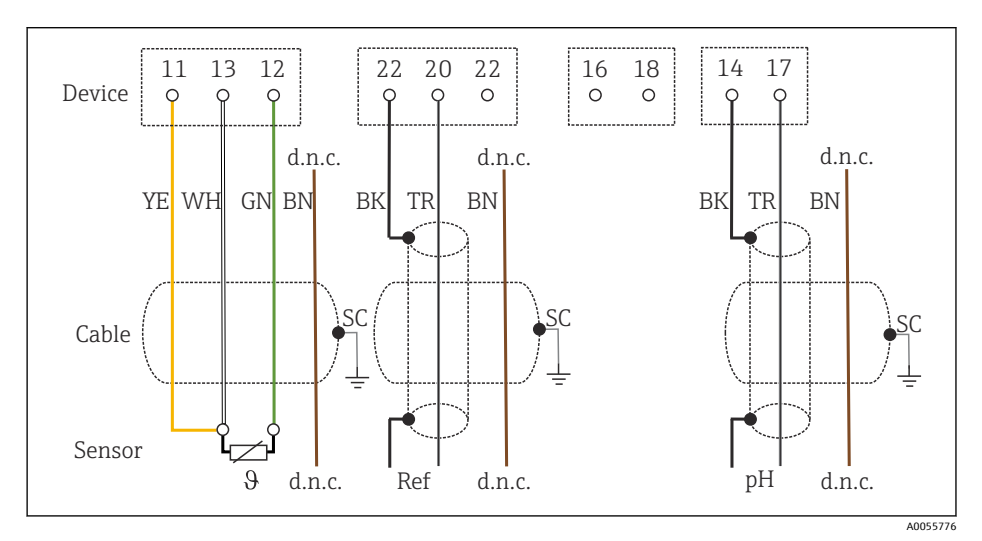

#### 🖻 41 배선도

### pH 에나멜 전극 연결

Pfaudler 전극, 절대(타입 03/타입 04), PML 사용(대칭), LEMOSA 케이블 사용

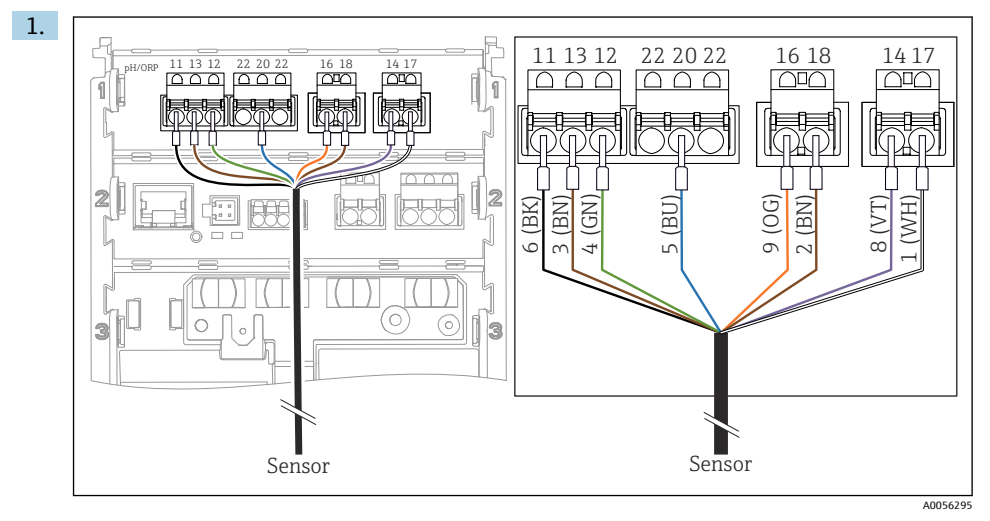

그림과 같이 센서를 연결하십시오.

2. 센서 측에만 케이블 차펴를 접지하십시오.

Pfaudler 전극, 절대(타입 03/타입 04), PML 없음(비대칭), LEMOSA 케이블 사용

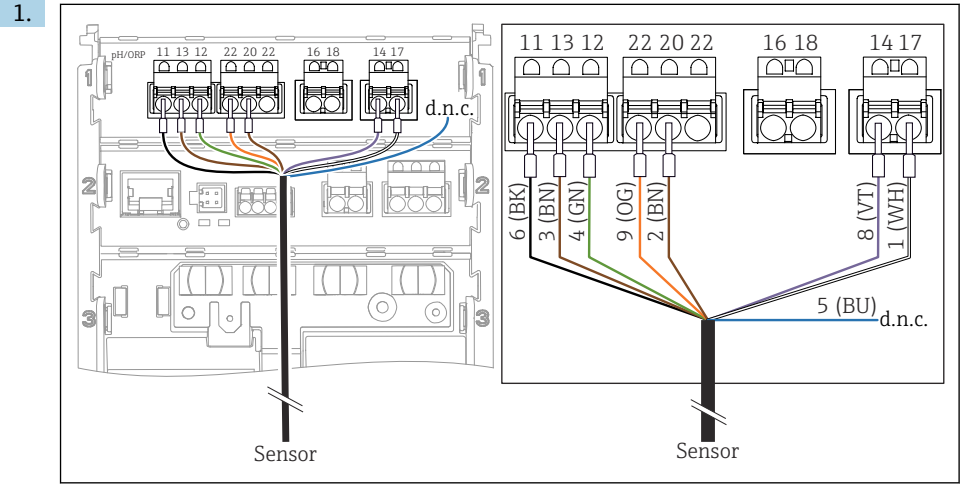

A0056296

그림과 같이 센서를 연결하십시오.

2. 센서 측에만 케이블 차펴를 접지하십시오.

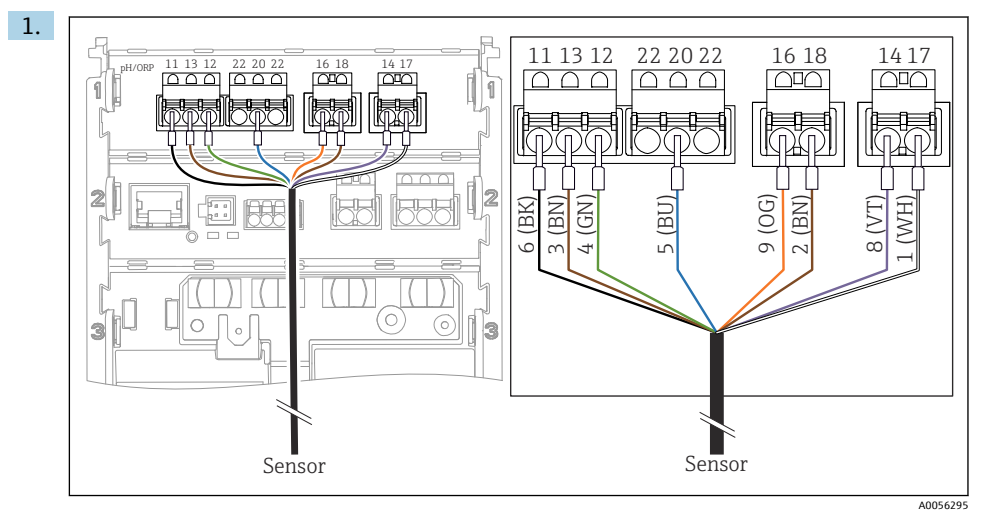

Pfaudler 전극, 상대(타입 18/타입 40), PML 사용(대칭), LEMOSA 케이블 사용

그림과 같이 센서를 연결하십시오.

2. 센서 측에만 케이블 차펴를 접지하십시오.

pH-Reiner Pfaudler 전극, PML 사용(대칭), VARIOPIN 케이블 사용

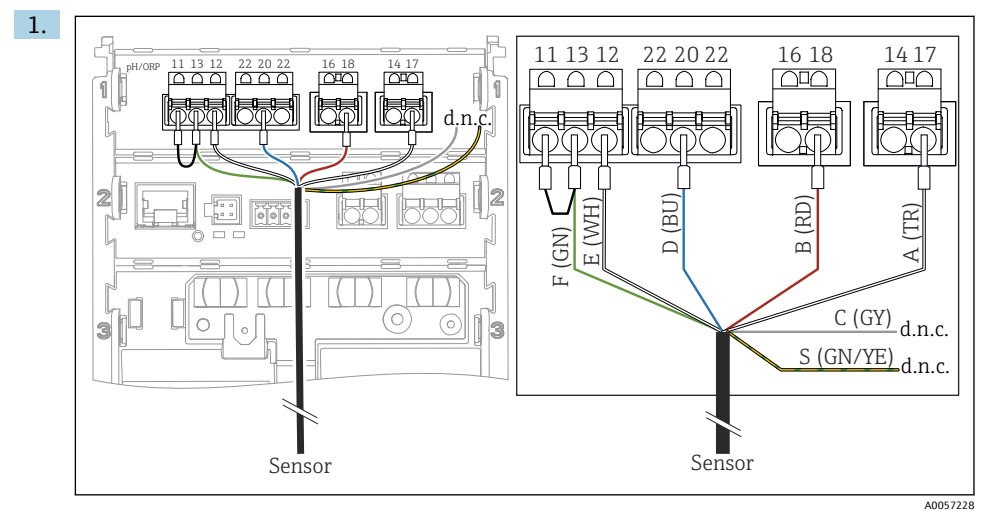

그림과 같이 센서를 연결하십시오.

2. 센서 측에만 케이블 차펴를 접지하십시오.

## 6.3 방진방수 등급 보장

이 설명서에서 다루고 있고 지정된 용도에 필요한 기계적 및 전기적 연결만 계기에서 수행할 수 있습니다.

작업을 수행할 때는 각별히 주의하십시오.

다음과 같은 경우에 이 제품에 허용되는 각 보호 유형(불침투성(IP), 전기 안전, EMC 간섭 내 성, 방폭)이 더 이상 보장되지 않습니다.

- 커버가 떨어짐
- 허용된 것과 다른 전원 공급 장치 사용
- 케이블 글랜드가 충분히 조여지지 않음
- 케이블 글랜드에 부적합한 케이블 직경 사용
- 하우징 커버가 적절히 고정되지 않음(부적절한 씰링 때문에 수분 침투 위험이 있음)
- 케이블/케이블 엔드가 헐겁거나 충분히 조여지지 않음
- 케이블 차펴가 지침에 따라 접지 클램프를 사용해 접지되지 않음
- 접지가 등전위화 연결부에 의해 보장되지 않음

## 6.4 연결 후 점검

## ▲경고

연결 오류

사람과 측정 포인트의 안전이 위험에 처할 수 있습니다. 제조사는 이 설명서의 지침을 준수 하지 않아 발생한 오류에 대해 어떠한 책임도 지지 않습니다.

- ▶ 다음 질문 모두에 '예'라고 답할 수 있는 경우에만 계기를 사용하십시오.
- 계기와 케이블이 손상되지 않았습니까(육안 검사)?
- 케이블에 적절한 변형 방지 장치를 사용했습니까?
- 케이블이 고리가 있거나 교차하지 않고 올바르게 배선되었습니까?
- 공급 전압이 명판의 정보와 일치합니까?
- 역극성이 없습니까?
- 단자 할당이 올바릅니까?

## 7 작동 옵션

### 7.1 작동 옵션 개요

작동 및 설정:

- 계기의 작동 요소
- SmartBlue 앱(전체 기능을 지원하지는 않음)
- PLC 제어 스테이션(HART를 통해)

## 7.2 현장 디스플레이를 통한 작업 메뉴 액세스

#### 7.2.1 사용자 관리

현장 디스플레이 메뉴는 사용자 관리 기능을 제공합니다. 사용자 관리에는 두 가지 역할이 있습니다.

- Operator
- Maintenance

두 역할 모두 옵션으로 PIN을 통해 보호할 수 있습니다. Maintenance 역할에도 PIN이 설정되 어 있는 경우 Operator 역할에는 하나의 PIN만 설정할 수 있습니다.

각 역할은 자신의 PIN을 변경할 수 있습니다.

최초 시운전 후 PIN을 설정할 것을 권장합니다.

PIN이 설정되어 있으면 메뉴를 불러올 때 이 두 역할이 먼저 표시됩니다. 다른 메뉴 항목에 액세스하려면 역할을 사용해 로그인해야 합니다.

#### 7.2.2 작동 요소

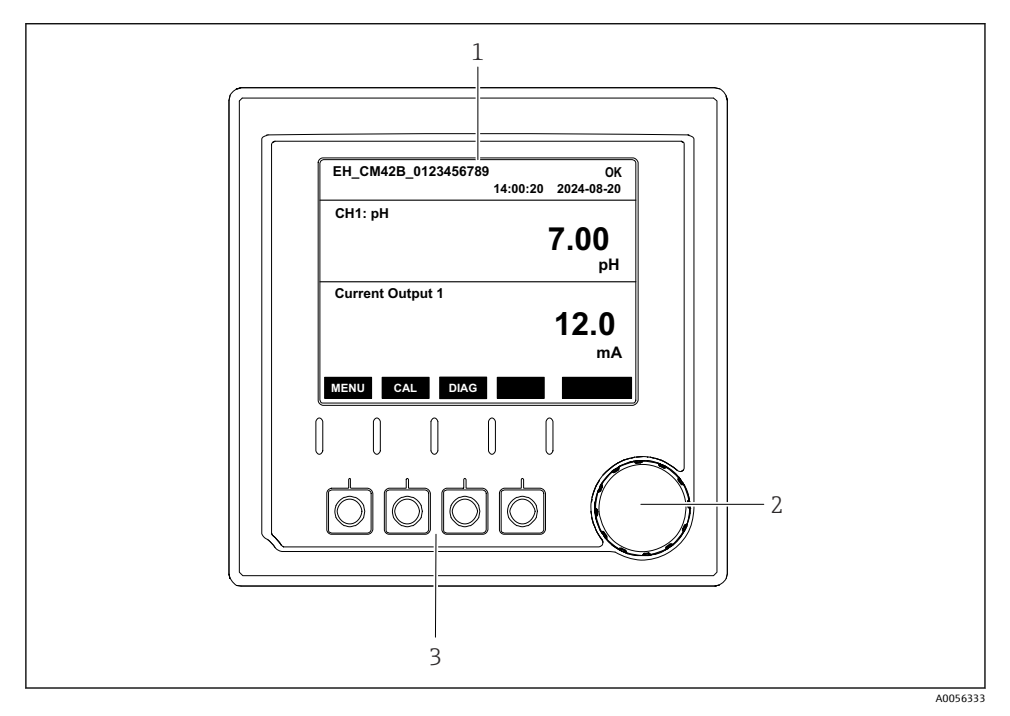

🖻 42 작동 요소

- 1 디스플레이
- 2 내비게이터

3 소프트 키

### 7.2.3 디스플레이 구조

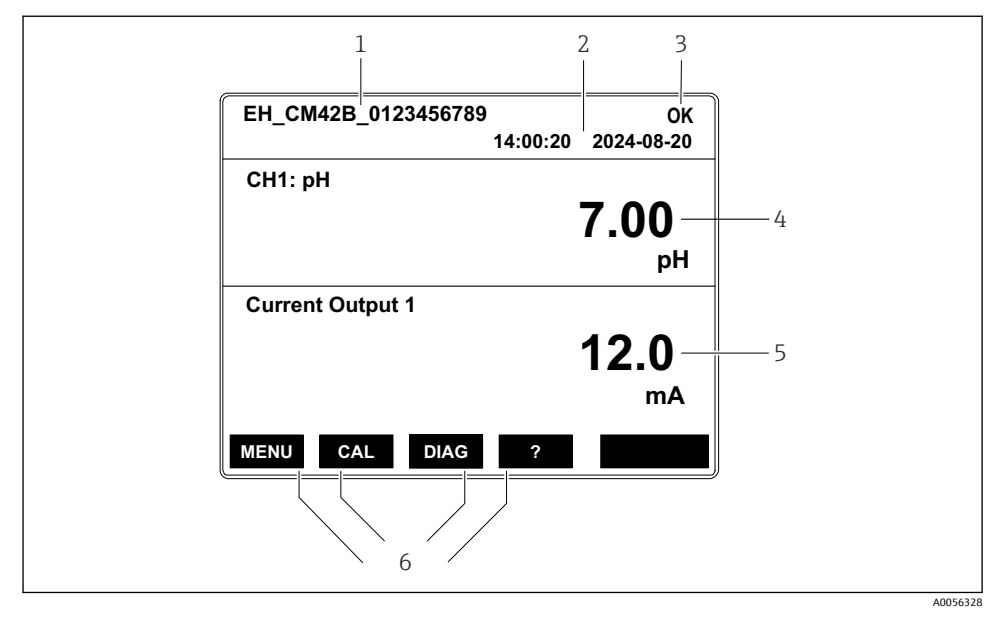

☑ 43 디스플레이 구조: 시작 화면(1개의 전류 출력이 있는 계기)

- 1 계기 이름 또는 메뉴 경로
- 2 날짜 및 시간
- 3 상태 기호
- 4 1차 값 표시
- 5 전류 출력 값 표시(주문에 따라 계기에 1개 또는 2개의 전류 출력이 있으며, 그림은 전류 출력이 1 개인 계기)
- 6 소프트 키 할당

## 7.2.4 디스플레이 탐색

## 측정값

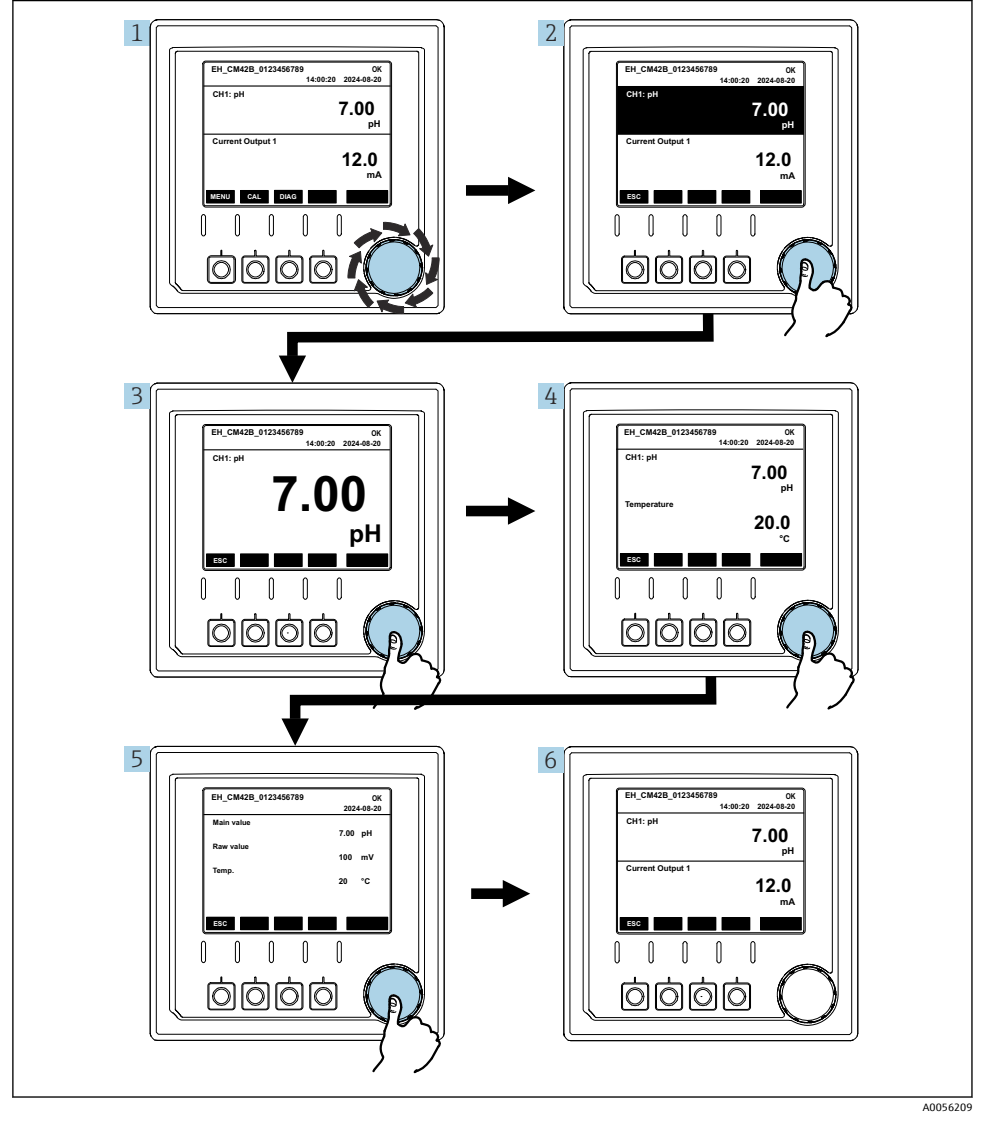

#### 🖻 44 측정값 탐색

- 化비게이터를 누르십시오.
   └→ 디스플레이에 1차 값이 표시됩니다.
   내비게이터를 누르십시오.
   └→ 디스플레이에 1차 값과 온도가 표시됩니다.
- 5. 내비게이터를 누르십시오.

▶ 디스플레이에 1차 값과 전류 출력이 표시됩니다.

### 전류 출력

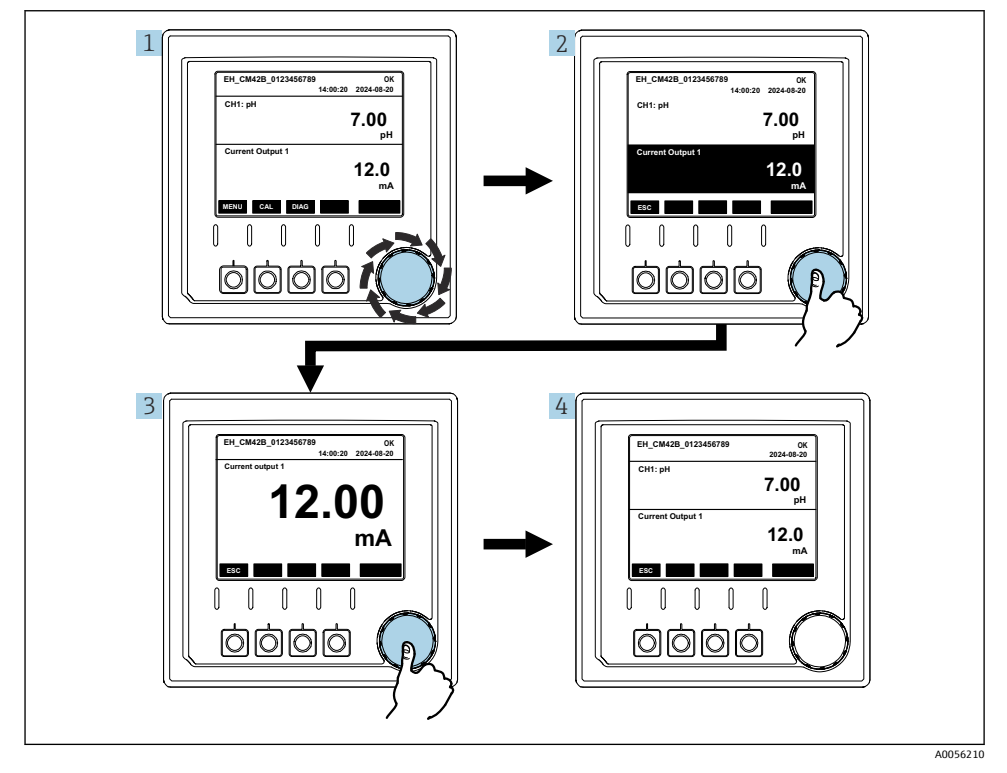

<sup>🖻 45 🛛</sup> 탐색, 전류 출력 표시

- 내비게이터를 누르거나, 내비게이터를 돌린 후 계속 돌리십시오.
   ▶ 전류 출력이 선택됩니다(검은색 배경).
- 2. 내비게이터를 누르십시오.
  - ▶ 디스플레이에 전류 출력 정보가 표시됩니다.

3. 내비게이터를 누르십시오.

▶ 디스플레이에 1차 값과 전류 출력이 표시됩니다.

## 7.2.5 작동 개념 메뉴

![](_page_50_Figure_5.jpeg)

메뉴에서 사용할 수 있는 옵션은 사용자 권한에 따라 다릅니다.

- 1. 소프트 키를 누르십시오.
  - ᅛ 메뉴를 불러옵니다.
- 2. 내비게이터를 돌리십시오.
  - ▶ 메뉴 항목이 선택됩니다.
- 3. 내비게이터를 누르십시오.

   → 기능을 불러옵니다.
- 4. 내비게이터를 돌리십시오.
  - ▶ 값이 선택됩니다(예: 목록에서).
- 5. 내비게이터를 누르십시오.
  - ▶ 설정이 적용됩니다.

## 7.3 작업 도구를 통한 작업 메뉴 액세스

### 7.3.1 SmartBlue 앱을 통한 작동 메뉴 액세스

Android 계기는 Google Play Store에서, iOS 계기는 Apple App Store에서 SmartBlue 앱을 다운 로드할 수 있습니다.

### 시스템 요구 사항

- Bluetooth<sup>®</sup> 4.0 이상을 지원하는 모바일 장치
- 인터넷 액세스

SmartBlue 앱 다운로드:

![](_page_51_Picture_19.jpeg)

A0033202

QR 코드를 통해 SmartBlue 앱을 다운로드하십시오.

SmartBlue 앱에 계기 연결:

 1.
 모바일 장치에서 Bluetooth가 활성화되어 있습니다.

 계기에서 Bluetooth를 활성화하십시오: Menu/System/Connectvity/Bluetooth/

 Bluetooth module

2.

![](_page_52_Picture_3.jpeg)

A0029747

모바일 장치에서 SmartBlue 앱을 실행하십시오.

▶ 실시간 목록에 범위 내에 있는 모든 계기가 표시됩니다.

- 3. 계기를 눌러 선택하십시오.
- 4. 사용자 이름과 암호로 로그인하십시오.

최초 액세스 데이터:

- 사용자 이름: admin
- 기본 암호: 계기의 일련 번호
- [ 계기의 메인보드를 교체하면 admin 계정의 기본 암호가 변경될 수 있습니다.

메인보드를 교체할 때 계기의 일련 번호에 따라 주문하지 않은 일반 키트를 사용한 경 우가 이에 해당합니다.

이 경우 메인보드의 모듈 일련 번호가 기본 암호입니다.

#### 7.3.2 SmartBlue 앱 계정

SmartBlue 앱은 암호로 보호되는 계정을 통해 무단 액세스를 방지합니다. 모바일 장치의 인 증 옵션을 사용해 계정에 로그인할 수 있습니다.

사용 가능한 계정은 다음과 같습니다.

- operator
- maintenance
- admin

### 7.3.3 SmartBlue 앱을 통한 기능

SmartBlue 앱은 다음과 같은 기능을 지원합니다.

- 펌웨어 업데이트
- 사용자 관리
- 서비스 정보 내보내기

# 8 시스템 통합

## 8.1 계기를 시스템에 통합

측정값 전송 인터페이스(주문에 따라 다름):

- 4~20 mA 전류 출력(수동)
- HART

#### 8.1.1 전류 출력

주문에 따라 계기에는 1개 또는 2개의 전류 출력이 있습니다.

- 신호 범위 4~20 mA(수동)
- 현재 값에 프로세스 값을 할당하는 것은 신호 범위 내에서 설정할 수 있습니다.
- 목록에서 고장 전류를 설정할 수 있습니다.

#### 8.1.2 Bluetooth<sup>®</sup> LE 무선 기술

Bluetooth<sup>®</sup> LE 무선 기술(에너지 효율적 무선 전송) 옵션을 주문하면 모바일 장치를 통해 계 기를 제어할 수 있습니다.

![](_page_53_Figure_9.jpeg)

- ☑ 46 Bluetooth<sup>®</sup> LE 무선 기술을 통한 원격 작동 옵션
- 1 Bluetooth<sup>®</sup> LE 무선 기술이 적용된 트랜스미터
- 2 SmartBlue(앱)가 설치된 스마트폰 / 태블릿

#### 8.1.3 HART

서로 다른 호스트를 통해 HART 작동이 가능합니다.

![](_page_53_Figure_15.jpeg)

- ☑ 47 HART 프로토콜을 통한 원격 작동의 배선 옵션
- 1 PLC(프로그래머블 로직 컨트롤러)
- 2 HART 작동 계기(예: SFX350), 옵션
- 3 트랜스미터

계기는 전류 출력 1을 사용하여 HART 프로토콜을 통해 통신할 수 있습니다(주문에 따라 다 름).

- 이를 위해 계기를 시스템에 통합하려면 아래 단계를 따르십시오.
- 1. HART 모뎀 또는 HART 휴대용 단말기를 전류 출력 1에 연결하십시오(통신 부하 250 500 Ohm).
- 2. HART 계기를 통해 연결을 설정하십시오.
- HART 계기를 통해 계기를 작동하십시오. 그러려면 HART 계기 사용 설명서를 따르십 시오.
- ፲፱ HART 통신에 대한 자세한 정보는 인터넷의 제품 페이지를 참조하십시오(→ BA00486C):

# 9 시운전

## 9.1 준비

- ▶ 계기를 연결하십시오.
  - ▶ 계기가 시작되고 측정값을 표시합니다.

SmartBlue 앱을 통해 작동하려면 모바일 장치에서 Bluetooth®가 활성화되어 있어야 합니다.

## 9.2 설치 후 점검 및 기능 점검

## ▲경고

#### 잘못된 연결, 잘못된 공급 전압

- 직원에 대한 안전 위험과 기기 오작동이 발생할 수 있습니다!
- ▶ 배선도에 따라 모든 연결을 올바르게 설정했는지 점검하십시오.
- ▶ 공급 전압이 명판에 표시된 전압과 일치하는지 확인하십시오.

## 9.3 시간 및 날짜

▶ 다음 경로에서 시간 및 날짜를 설정하십시오: Menu/System/Date and Time

SmartBlue 앱 사용 시 모바일 장치에서 날짜와 시간을 자동으로 전송할 수도 있습니다.

## 9.4 언어 설정

▶ 다음 경로에서 언어를 설정하십시오: Menu/Language

## 10 유지보수

### 10.1 세척

#### 10.1.1 트랜스미터

시중에서 판매하는 세척제만 사용해 하우징 전면을 세척하십시오.

전면은 다음에 내성이 있습니다.

- 에탄올(짧은 시간 동안)
- 묽은 산(최대 2% HCl)
- 묽은 염기(최대 3% NaOH)
- 비누 기반 가정용 세척제

### 주의

#### 허용되지 않는 세척제

하우징 표면 또는 하우징 씰 손상

- 농축 무기 산 또는 알칼리 용액을 사용해 세척하지 마십시오.
- ▶ 아세톤, 벤질알코올, 메탄올, 염화메틸렌, 자일렌, 농축 글리세롤 클리너 등 유기 클리너를 사용하지 마십시오.
- 고압 증기를 사용해 세척하지 마십시오.

### 10.2 배터리 교체

배터리 유형: 3V 버튼 셀, xR2032

계기 전원이 꺼진 상태에서만 배터리를 교체하십시오.

방폭 지역에서 사용하는 계기의 경우 해당 XA 문서에 명시된 배터리만 사용하십시오.

- 1. 케이블을 모두 분리하십시오.
  - ▶ 계기 전원이 꺼집니다.
- 2. 플러그인 모듈을 제거하십시오. 그러려면 측면의 잠금 클립을 함께 누르십시오.
- 3. 플러그인 모듈 하단에서 배터리를 교체하십시오.
- 측면의 클립이 딸깍 소리가 나면서 제자리에 고정될 때까지 플러그인 모듈을 다시 끼 우십시오.
- 5. 케이블을 연결하십시오.

## 올바른 배터리 폐기

▶ 항상 지역 배터리 펴기 규정에 따라 배터리를 펴기하십시오.

# 11 기술정보

| 전압 입력   | 공칭 24 V DC<br>최소 17 V DC<br>최대 30V DC<br>ELV             |
|---------|----------------------------------------------------------|
| 전류      | 4~20 mA 루프<br>최대 23 mA                                   |
| 방진방수 등급 | IP66/IP67 (IEC 60529)                                    |
| 매크로 환경  | 오염도 4                                                    |
| 마이크로 환경 | 오염도 2                                                    |
| 무게      | 플라스틱 하우징: 1.5 kg (3.3 lbs)<br>스테인리스강 하우징: 4 kg (8.8 lbs) |
| 치수      | 147 mm x 155 mm 146 mm (5.79 in x 6.1 in x 5.75 in)      |

![](_page_59_Picture_0.jpeg)

71692920

## www.addresses.endress.com

![](_page_59_Picture_3.jpeg)